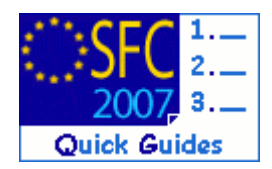

# How to create, validate & send a 2<sup>nd</sup> Pre-Financing Request for EBF, ERF, EIF and RF?

#### **Contents of this guide:**

| 1. | Create a 2 <sup>nd</sup> Pre-financing Request          | 3  |
|----|---------------------------------------------------------|----|
| 2. | Edit a 2 <sup>nd</sup> Pre-financing Request            | 6  |
|    | 2.1. General Details                                    | 6  |
|    | 2.2. Member State Authorities: Profiles and permissions | 7  |
|    | 2.3. MSRA - Annex 4                                     | 8  |
|    | 2.4. MSCA - Annex 8                                     | 13 |
|    | 2.5. Officials in charge - MSRA and/or MSCA             | 15 |
| 3. | Validate the 2 <sup>nd</sup> Pre-financing Request      | 17 |
| 4. | Send the 2 <sup>nd</sup> Pre-financing Request          | 18 |
| 5. | General                                                 | 19 |
|    | 5.1. Statuses                                           | 19 |
|    | 5.2. History & details of uploaded documents            | 19 |
|    | 5.3. Mandatory fields                                   | 20 |
|    | 5.4. Edition and deletion of recorded data              | 20 |
|    | 5.5. Document type 'Other Member State Document'        | 21 |
|    | 5.6. Automatic notifications                            | 21 |
|    | 5.7. Validation rules                                   | 21 |

#### Purpose of this functionality

This functionality enables Member States (MS) to create, validate and submit Management Control Systems (MCS) for EBF, ERF, EIF and RF to European Commission (EC) officials.

#### **Regulation source**

Submission of Management Control Systems by MS and approval by the EC:

European Fund for the Integration of Third Country Nationals: Article 37(4) Council Decision 435/2007/EC of 25 June 2007

European Refugee Fund: Article 39(4) Decision 537/2007/EC of 23 May 2007 of the European Parliament and Council

External Borders Fund: Article 41(4) of Decision 574/2007/EC of the European Parliament and Council

European Return Fund: Article 39(4) of Decision 575/2007/EC of the European Parliament and Council

#### **Concerned Funds**

| EBF ERF | EIF | RF |
|---------|-----|----|
|---------|-----|----|

User roles and permissions needed

Member State Responsible and Certifying Authority (MSRA U+S and MSCA U+S)

Before you start, check that...

The Annual Programme (AP), whose 2<sup>nd</sup> pre-financing is to be requested, is under "Decision Taken" and no prior 2<sup>nd</sup> pre-financing request for the same fund has been encoded.

# 1. Create a 2<sup>nd</sup> Pre-financing Request

| ep by step                                                                                                    |
|----------------------------------------------------------------------------------------------------|
| <b>1.</b> Go to the EXECUTION > $2^{ND}$ PRE-FINANCING REQUEST menu.                                                                                                    |
| The search pane screen and the list of PF2 requests appears.                                                                                                    |
| System for Fund management in the European English (en)  Programming > Annual Programme > Display Annual Programme                                                                                                    |
| Strategic Planning Programming Execution Audit Closure Anti-Fraud Utilities                                                                                                    |
| 2. Click on <u>Create a new Annual Programme 2<sup>nd</sup> Pre-Financing Request</u> .<br>System for Fund management in the European Community 2007-2013 English (en) ▼                                                                                                    |
| 2007 Execution > List 2nd Pre-Financing Request                                                                                                    |
| Strategic Planning Programming Execution Audit Closure Anti-Fraud Utilities                                                                                                    |
| Show?   CCI:   Version:   Image: Current Node:                                                                                                    |
| List of Annual Programme 2nd Pre-Financing Requests          1 results found, displaying 1 to 1       I       Page(s): 1       Item(s) per page: 15       Show all S         CCI       Version       Status       Previous Node       Current Node       Last Modified         2008MT65BAP001       1       Created       Malta       Malta       07/12/2011 |
| Create a new Annual Programme 2nd Pre-Financing Requestion                                                                                                    |

Step 1: Select Annual Programme 3. Click on the button 🚥 to trigger the Annual Programme's CCI number listing. - O X Select CCI - Google Chrome A https://webgate.training.ec.europa.eu/sfc2007/frontoffice/p 2008MT658AP001 2008MT658AP002 2008MT65BAP003 2008MT65BAP004 2008MT65BAP005 2008MT65BAP006 CCI: 2008MT65BAP007 2008MT65BAP008 2008MT65BAP009 2008MT65BAP010 Comments: 2008MT65BAP011 2008MT65BAP012 2008MT65BAP013 2008MT65BAP014 2008MT658AP015 2008MT65BAP016 2008MT658AP017 2008MT65BAP018 2008MT65BAP019 4. Encode in the white field the CCI number, whose PF2 request is to be created (1). Click on the corresponding CCI number link (2). 📀 Select CCI - Google C... 💶 💷 A https://webgate.training.ec.europa.eu/sfc2 2011MT 2011MT65BAP0 2 5. Click on NEXT. CCI: 2011MT65BAP051 .... Comments: Next Cancel

The Create MCS wizard appears. It is divided in two steps:

| Step 2: Confirm Creation                                                                                                    |
|----------------------------------------------------------------------------------------------------|
| 6. Confirm the creation of the PF2 by clicking on FINISH.                                                                                      |
| Selec Programme Confirm                                                                                                    |
| Create 2nd Pre-Financing Request - Step 2: Confirm Creation                                                                                    |
| A 2nd Pre-Financing Request will be created for Annual Programme:                                                                              |
| CCI: 2011MT65BAP051 Member State: Malta Fund: External Borders Fund Year Covered: 2011                                                         |
| Previous Finish Cancel                                                                                                    |
| Disclaimer: The information contained herein is for guidance only and is a description on here to use the SEC2007 application. There can be no |

You are redirected to the tabs to be edited.

| NOTE       If the PF2 is edited following the completion of the wizard, the system automatically directs you to the tabs to be encoded (cf. Figure 2 - Tab view).         If the PF2 is to be edited at a later stage, go to the EXECUTION > 2 <sup>ND</sup> PRE-FINANCING REQUEST menu (cf. step 1). The existing PF2 request is displayed in the list under the "Created" status. Click on the CCI number link to be directed to the display screen. Select any of the Edit options, provided that you have the Update and/or Send role assigned to your user account |      |                                                                                                    |
|----------------------------------------------------------------------------------------------------|------|----------------------------------------------------------------------------------------------------|
| <b>NOTE</b> If the PF2 is to be edited at a later stage, go to the EXECUTION > 2 <sup>ND</sup> PRE-FINANCING REQUEST menu (cf. step 1). The existing PF2 request is displayed in the list under the "Created" status. Click on the CCI number link to be directed to the display screen. Select any of the Edit options, provided that you have the Update and/or Send role assigned to your user account                                                                                                    |      | If the PF2 is edited following the completion of the wizard, the system automatically directs you to the tabs to be encoded (cf. Figure 2 - Tab view).                                                                                                    |
| account.                                                                                                    | Note | If the PF2 is to be edited at a later stage, go to the EXECUTION > 2 <sup>ND</sup> PRE-FINANCING REQUEST<br>menu (cf. step 1). The existing PF2 request is displayed in the list under the "Created"<br>status. Click on the CCI number link to be directed to the display screen. Select any of the<br><u>Edit</u> options, provided that you have the Update and/or Send role assigned to your user<br>account. |

## 2. Edit a 2<sup>nd</sup> Pre-financing Request

## 2.1. General Details

The contents of the PF2 request are displayed in different tabs, which are to be completed before validation and submission to the EC:

- Progress Report Annex4,
  - Annex 4 A. Table 1 Detailed Financial Report
  - Annex 4 B. Request for the 2<sup>nd</sup> Pre-Financing Payment
- Certification of Expenditure for the 2<sup>nd</sup> Pre-Financing,
- Associated Documents and
- Officials in Charge.

They can be displayed by tabs or as a list of tables:

| ituation                                                                                                    |                                                                                                    |                                                                                        |                                                     |                                                                                    |                                               |                                     |                                                        |           |                                       |                              |
|----------------------------------------------------------------------------------------------------|----------------------------------------------------------------------------------------------------|----------------------------------------------------------------------------------------|-----------------------------------------------------|------------------------------------------------------------------------------------|-----------------------------------------------|-------------------------------------|--------------------------------------------------------|-----------|---------------------------------------|------------------------------|
|                                                                                                    | n at:                                                                                                    |                                                                                        | Pre-financi                                         | ing payment(                                                                       | s) recei                                      | ved fron                            | n EC: 0.00                                             |           |                                       |                              |
|                                                                                                    |                                                                                                    | Coodfie                                                                                | Programmed by MS                                    |                                                                                    |                                               | Comm                                | itted at Level<br>MS                                   | of the    | EU<br>Contribution                    | Total Eligible               |
| Action                                                                                                    | Priority                                                                                                    | Priority                                                                               | Total<br>Programmed<br>Costs                        | EU<br>Contribution                                                                 | % EU                                          | Total<br>Eligible<br>Costs          | EU<br>Contribution                                     | % EU      | paid by MS to<br>Final<br>Beneficiary | Date by Final<br>Beneficiary |
|                                                                                                    |                                                                                                    |                                                                                        | а                                                   | b                                                                                  | c=b/a                                         | d                                   | e                                                      | f=e/d     |                                       |                              |
| 1                                                                                                    | 2                                                                                                    | 2.3                                                                                    | 9,600,000.00                                        | 7,200,000.00                                                                       | 75.00                                         |                                     |                                                        |           |                                       |                              |
| TA                                                                                                    | 4                                                                                                    | 4.1                                                                                    | 3,294,644.14                                        | 75 000 00                                                                          | 100.00                                        |                                     |                                                        |           |                                       |                              |
| Total                                                                                                    |                                                                                                    |                                                                                        | 12,969,644.14                                       | 9,745,983.10                                                                       | 75.14                                         |                                     |                                                        |           |                                       |                              |
| Edit                                                                                                    |                                                                                                    |                                                                                        |                                                     |                                                                                    |                                               |                                     |                                                        |           |                                       |                              |
| nnex 4                                                                                                    | B. Requ                                                                                                    | est for th                                                                             | e 2nd Pre-Fir                                       | nancing Paym                                                                       | ent                                           |                                     |                                                        |           |                                       |                              |
|                                                                                                    |                                                                                                    |                                                                                        |                                                     |                                                                                    |                                               |                                     |                                                        |           |                                       |                              |
| Applican                                                                                                    | nt Name:                                                                                                    |                                                                                        |                                                     |                                                                                    |                                               |                                     |                                                        |           |                                       |                              |
| Applican                                                                                                    | T Position                                                                                                    | n:<br>Nafikha fa                                                                       |                                                     | h (1) ( ( ( ( ) )                                                                  |                                               |                                     |                                                        |           |                                       |                              |
| kequest                                                                                                    | Payment                                                                                                    | c or the ro                                                                            | lowing Amoun                                        | it (1): (euro)                                                                     |                                               |                                     |                                                        |           |                                       |                              |
| Paymo                                                                                                    | ent shou                                                                                                    | ld be ma                                                                               | de by the Cor                                       | nmission to                                                                        |                                               |                                     |                                                        |           |                                       |                              |
| Author                                                                                                    | ity Respo                                                                                                    | nsible for                                                                             | receiving Pavr                                      | ments:                                                                             |                                               |                                     |                                                        |           |                                       |                              |
| Bank:                                                                                                    |                                                                                                    |                                                                                        |                                                     |                                                                                    |                                               |                                     |                                                        |           |                                       |                              |
| Bank A                                                                                                    | ccount N                                                                                                    | lr:                                                                                    |                                                     |                                                                                    |                                               |                                     |                                                        |           |                                       |                              |
|                                                                                                    |                                                                                                    |                                                                                        |                                                     |                                                                                    |                                               |                                     |                                                        |           |                                       |                              |
| Bank A<br>Signer:<br>Signatur                                                                                                    | re Date:                                                                                                    | lolder:                                                                                |                                                     |                                                                                    |                                               |                                     |                                                        |           |                                       |                              |
| Bank A<br>Signer:<br>Signatur<br>(1)Total a<br>Edit Si                                                                                                    | re Date:<br>imount req                                                                                                    | Holder:                                                                                | omplement the p                                     | re-financing                                                                       |                                               |                                     |                                                        |           |                                       |                              |
| Bank A<br>Signer:<br>Signatur<br>(1)Total a<br>Edit Si                                                                                                    | re Date:<br>mount req<br>ign<br>Certific                                                                                                    | Holder:<br>wested to c                                                                 | omplement the p<br>xpenditure fo                    | ore-financing<br>or 2nd Pre-Fin                                                    | ancing                                        |                                     |                                                        |           |                                       |                              |
| Bank A<br>Signer:<br>Signatur<br>(1)Total a<br>Edit Si<br>Unnex 8<br>Certifier                                                                                                    | re Date:<br>mount req<br>ign<br>Certific<br>Name:                                                                                           | iolder:<br>uested to o<br>ation of E                                                   | omplement the p<br>xpenditure fo                    | re-financing<br>or 2nd Pre-Fin                                                     | ancing                                        |                                     |                                                        |           |                                       |                              |
| Bank A<br>Signer:<br>Signatur<br>(1)Total a<br>Edit <u>Si</u><br>Annex 8<br>Certifier<br>Certifier                                                                                           | re Date:<br>mount req<br>ign<br>Certific<br>Name:<br>Position:                                                                              | iolder:<br>uested to c<br>ation of E                                                   | omplement the p<br>xpenditure fo                    | re-financing                                                                       | ancing                                        |                                     |                                                        |           |                                       |                              |
| Bank A<br>Signer:<br>Signatur<br>(1)Total a<br>Edit. Si<br>Annex B<br>Certifier<br>Certifier<br>Certifies                                                                                    | re Date:<br>mount req<br>ign<br>Certific<br>Name:<br>Position:<br>that all of                                                               | iolder:<br>uested to o<br>ation of E<br>expenditur                                     | omplement the p<br>xpenditure fo<br>e included in t | ore-financing<br>or 2nd Pre-Fin<br>the Progress Re                                 | ancing                                        | Implemer                            | ntation of the A                                       | nnual Pr  | ogramme amount                        | 15 to (1): 0.00 (eur         |
| Bank A<br>Signer:<br>Signatur<br>(1)Total a<br>Edit. Si<br>Annex 8<br>Certifier<br>Certifier<br>Certifies<br>Accounts                                                                        | re Date:<br>mount req<br>ign<br>Certific<br>Name:<br>Position:<br>that all 6<br>s Closed                                                    | older:<br>uested to co<br>ation of E<br>expenditur<br>Date:                            | e included in t                                     | re-financing<br>or 2nd Pre-Fin<br>the Progress Re                                  | ancing                                        | Implemen                            | ntation of the A                                       | nnual Pr  | ogramme amount                        | is to (1): 0.00 (eur         |
| Bank A<br>Signer:<br>Signatur<br>(1)Total a<br>Edit. Si<br>Annex B<br>Certifier<br>Certifies<br>Account:<br>Signer:                                                                          | re Date:<br>mount req<br>ign<br>Certific<br>Name:<br>Position:<br>that all e<br>s Closed                                                    | older:<br>uested to co<br>ation of E<br>expenditur<br>Date:                            | e included in t                                     | re-financing<br>or 2nd Pre-Fin<br>he Progress Re                                   | ancing                                        | Implemen                            | ntation of the A                                       | nnual Pr  | ogramme amount                        | s to (1): 0.00 (eur          |
| Bank A<br>Signer:<br>Signatur<br>(1)Total a<br>Edit Si<br>Certifier<br>Certifier<br>Certifies<br>Account:<br>Signer:<br>Signatur                                                             | re Date:<br>mount req<br>ign<br>Certific<br>Name:<br>Position:<br>that all of<br>s Closed<br>e Date:                                        | older:<br>uested to o<br>ation of E<br>expenditur<br>Date:                             | xpenditure fo                                       | ore-financing<br>or 2nd Pre-Fin<br>the Progress Re                                 | ancing                                        | Implemer                            | ntation of the A                                       | unnual Pr | ogramme amount                        | ts to (1): 0.00 (euro        |
| Bank A<br>Signer:<br>Signatur<br>(1)Total a<br>Edit Si<br>Annex B<br>Certifier<br>Certifies<br>Account:<br>Signer:<br>Signature<br>)Total am                                                 | re Date:<br>mount req<br>ign<br>Certific<br>Name:<br>Position:<br>that all of<br>s Closed<br>e Date:<br>mount of eli                        | older:<br>uested to o<br>ation of E<br>expenditur<br>Date:                             | e included in t                                     | ore-financing<br>or 2nd Pre-Fin<br>the Progress Re                                 | ancing<br>port on                             | Implemer                            | ntation of the A                                       | nnual Pr  | ogramme amount                        | s to (1): 0.00 (euro         |
| Bank A<br>Signer:<br>Signatur<br>(1)Total a<br>Edit Si<br>Annex B<br>Certifier<br>Certifier<br>Certifier<br>Signer:<br>Signatur<br>(1)Total am                                               | re Date:<br>mount req<br>ign<br>Certific<br>Name:<br>Position:<br>that all e<br>s Closed<br>e Date:<br>mount of eli                         | tolder:<br>uested to co<br>ation of E<br>expenditur<br>Date:<br>igible exper           | e included in t                                     | re-financing<br>or 2nd Pre-Fin<br>the Progress Re                                  | eport on                                      | Implemer                            | ntation of the A                                       | nnual Pr  | ogramme amount                        | s to (1): 0.00 (euro         |
| Bank A<br>Signer:<br>Signatur<br>(1)Total at<br>Edit Si<br>Annex 8<br>Certifier<br>Certifies<br>Accounts<br>Signer:<br>Signatur<br>(1)Total am                                               | re Date:<br>mount req<br>ign<br>Certific<br>Name:<br>Position:<br>that all e<br>s Closed<br>e Date:<br>mount of ell<br>red Docu             | older:<br>uested to o<br>ation of E<br>expenditur<br>Date:<br>igible exper<br>iments   | e included in t                                     | re-financing<br>or 2nd Pre-Fin<br>the Progress Re<br>the final benefician          | eport on                                      | Implemer                            | ntation of the A                                       | nnual Pr  | ogramme amount                        | s to (1): 0.00 (euro         |
| Bank A<br>Signer:<br>Signatur<br>(1)Total ai<br>Edit. Si<br>Annex B<br>Certifier<br>Certifies<br>Accounts<br>Signer:<br>Signatur<br>(1)Total am                                              | re Date:<br>mount req<br>ign<br>Certific<br>Name:<br>Position:<br>that all of<br>s Closed<br>e Date:<br>mount of eli-<br>ted Docu           | older:<br>uested to o<br>ation of E<br>expenditur<br>Date:<br>igible exper<br>iments   | xpenditure fo                                       | ore-financing<br>or 2nd Pre-Fin<br>the Progress Re<br>the final beneficiar<br>No A | ancing<br>sport on<br>ries or use<br>ssociate | Implement<br>and for the t          | ntation of the A<br>technical assistant                | onnual Pr | ogramme amount                        | s to (1): 0.00 (euro         |
| Bank A<br>Signer:<br>Signatur<br>(1)Total a<br>Edit. Si<br>Annex B<br>Certifier<br>Certifier<br>Certifier<br>Signer:<br>Signatur<br>(1)Total am<br>Associat<br>dit                           | re Date:<br>mount req<br>ign<br>Certific<br>Name:<br>Position:<br>that all e<br>s Closed<br>e Date:<br>nount of eli<br>ted Docu<br>in Charg | older:<br>uested to co<br>ation of E<br>expenditur<br>Date:<br>igible exper<br>iments  | e included in t                                     | ore-financing<br>or 2nd Pre-Fin<br>the Progress Re<br>the final benefician<br>No A | port on<br>riss or use                        | Implemer                            | ntation of the A<br>technical assistance<br>ents found | onnual Pr | ogramme amount                        | s to (1): 0.00 (euro         |
| Bank A<br>Signer:<br>Signatur<br>(1)Total a<br>Edit. Si<br>Annex B<br>Certifier<br>Certifier<br>Certifier<br>Signer:<br>Signatur<br>(1)Total am<br>(1)Total am<br>(1)Total am<br>(1)Total am | re Date:<br>mount req<br>ign<br>Certific<br>Name:<br>Position:<br>that all 4<br>s Closed<br>e Date:<br>nount of eli<br>ted Docu<br>in Charg | tolder:<br>uested to co<br>ation of E<br>expenditur<br>Date:<br>igible exper<br>iments | e included in t                                     | re-financing<br>or 2nd Pre-Fin<br>the Progress Re<br>ne final benefician<br>No A   | eport on<br>ries or use<br>ssociate           | Implemer<br>of for the t<br>d Docum | ntation of the A<br>rechnical assistance<br>ents found | onnual Pr | ogramme amount                        | s to (1): 0.00 (eur          |

SFC2007: System for Fund management in the European Community 2007-2013 How to create, validate & send a 2nd Pre-Financing Request for EBF, ERF, EIF and RF?

| Progr                               | ess Repo                                                      | rt - Ann             | ex 4 Certifi                 | cation of Expe     | enditure | for 2nd Pre-Finar       | ncing - Annex 8   | Docur | ments               | In Charge                    | •                                                 |
|-------------------------------------|---------------------------------------------------------------|----------------------|------------------------------|--------------------|----------|-------------------------|-------------------|-------|---------------------|------------------------------|---------------------------------------------------|
| A. Fi                               | A. Financial Report B. Request for Payment                    |                      |                              |                    |          |                         |                   |       |                     |                              |                                                   |
| Table 1 - Detailed Financial Report |                                                               |                      |                              |                    |          |                         |                   |       |                     |                              |                                                   |
| Situa                               | Situation at: Pre-financing payment(s) received from EC: 0.00 |                      |                              |                    |          |                         |                   |       |                     |                              |                                                   |
|                                     |                                                               |                      | Progra                       | mmed by MS         | ;        | Committed               | at Level of the M | IS    | EU Cor              | ntribution                   | Total Eligible                                    |
| Actio                               | nPriority                                                     | Specific<br>Priority | Total<br>Programmed<br>Costs | EU<br>Contribution | % EU     | Total Eligible<br>Costs | EU Contribution   | % EU  | paid l<br>F<br>Bene | by MS to<br>inal<br>eficiary | Costs incurred<br>to Date by Final<br>Beneficiary |
|                                     |                                                               |                      | а                            | b                  | c=b/a    | d                       | е                 | f=e/d |                     |                              |                                                   |
| 1                                   | 2                                                             | 2.3                  | 9,600,000.00                 | 7,200,000.00       | 75.00    |                         |                   |       |                     |                              |                                                   |
| 2                                   | 4                                                             | 4.1                  | 3,294,644.14                 | 2,470,983.10       | 75.00    |                         |                   |       |                     |                              |                                                   |
| ТА                                  |                                                               |                      | 75,000.00                    | 75,000.00          | 100.00   |                         |                   |       |                     |                              |                                                   |
|                                     |                                                               |                      |                              |                    |          |                         |                   |       |                     |                              |                                                   |

Figure 2 - Tab view

### 2.2. Member State Authorities: Profiles and permissions

The Member States Authority profiles concerned by the PF2 request are:

- Member State Responsible Authority (MSRA),
- Member State Certifying Authority (MSCA).

Each authority has access to the part of the object related to his/her responsibility, as presented in the table below:

|                                                                         | MSRA         | MSCA         |
|-------------------------------------------------------------------------|--------------|--------------|
| ANNEX 4: PROGRESS REPORT                                                |              |              |
|                                                                         |              |              |
| A. Financial Report : Table 1 - Detailed Financial Report™              | ✓            | ×            |
| B. Request for Payment: 2nd Pre-Financing Request™                      | ✓            | ×            |
| ANNEX 8: CERTIFICATION OF EXPENDITURE                                   |              |              |
| Annex 8 Certification of Expenditure for 2nd Pre-Financing <sup>™</sup> | ×            | $\checkmark$ |
| ASSOCIATED DOCUMENTS (UPLOADING)                                        |              |              |
| Progress Report on Implementation (Annex 4) <sup>M</sup>                | ✓            | ×            |
| Certification for 2nd Pre-Financing (Annex 8) <sup>F</sup>              | ×            | $\checkmark$ |
| Other Member State Document <sup>F</sup>                                | $\checkmark$ | $\checkmark$ |
| MEMBER STATE OFFICIALS IN CHARGE                                        |              |              |
| Assignment of Contact Persons responsible for PF2 request <sup>F</sup>  | $\checkmark$ | $\checkmark$ |
|                                                                         |              |              |

#### LABELS

- has permission
- ✗ hasn't permission
- M mandatory information
- F at least one official in charge shall be assigned to the report, although facultative

## 2.3. MSRA - Annex 4

### 2.3.1. Financial Report (A) and Request for Payment (B)

After creation of the PF2 request (cf. steps 1 to 6), the MSRA must complete the Progress Report (Annex 4) as it follows:

| Enter the                                                                                                    | date <b>(1)</b> , the                                                                                                    | financial                                                                                                    | data (2) a                                 | and clic                                     | ck on <b>SAVE</b>                                                           | ().                       |                                                                  |                                                                    |
|----------------------------------------------------------------------------------------------------|----------------------------------------------------------------------------------------------------|----------------------------------------------------------------------------------------------------|--------------------------------------------|----------------------------------------------|-----------------------------------------------------------------------------|---------------------------|------------------------------------------------------------------|--------------------------------------------------------------------|
| Progress Report - Anne                                                                                                    | x 4 Certificat                                                                                                    | ion of Expend                                                                                                    | diture for 2nd                             | Pre-Finar                                    | ncing - Annex 8                                                             | Docur                     | ments In Char                                                    | ge                                                                 |
| A. Financial Report                                                                                                    | B. Request for Pa                                                                                                    | ayment                                                                                                    |                                            |                                              |                                                                             |                           |                                                                  |                                                                    |
| Table 1 - Detailed Fina                                                                                                    | ncial Report                                                                                                    |                                                                                                    |                                            |                                              |                                                                             |                           |                                                                  |                                                                    |
| Situation at: 22/03/201                                                                                                    | 2 (1) Pre-finan                                                                                                    | ncing paymen                                                                                                    | t(s) received                              | from EC:                                     | 0.00                                                                        | 2                         |                                                                  |                                                                    |
| ActionPriority Specific<br>Priority                                                                                                    | Programn<br>Total<br>Programmed<br>Costs                                                                                                    | EU 94 ntribution                                                                                                    | EU Total                                   | <u>mmitted</u><br>Eligible<br>osts           | at Level of the                                                             | mS<br>on % EU             | EU Contribution<br>paid by MS to<br>Final<br>Beneficiary         | n Total Eligible<br>Costs incurre<br>to Date by Fin<br>Beneficiary |
|                                                                                                    | а                                                                                                    | b c=                                                                                                    | =b/a                                       | d                                            | е                                                                           | f=e/d                     |                                                                  |                                                                    |
| 1 2 2.3                                                                                                    | 9,600,000.00 7,2                                                                                                    | 200,000.00 7                                                                                                    | 75.00                                      |                                              |                                                                             | -                         |                                                                  |                                                                    |
| Z 4 4.1                                                                                                    | 75 000 00                                                                                                    | 75 000 00 10                                                                                                    | 0.00                                       |                                              |                                                                             | -                         |                                                                  | 1                                                                  |
|                                                                                                    |                                                                                                    |                                                                                                    |                                            |                                              |                                                                             |                           |                                                                  |                                                                    |
| 8. Click on t<br>Payment"                                                                                                    | he <b>B. R</b> eques<br>, complete th                                                                                                    | ST FOR PAY                                                                                                    | MENT tab (<br>tory info                    | ( <b>1)</b> to a                             | ccess the "R<br>n <b>(2)</b> and ree                                        | equest<br>cord it         | 3<br>for 2 <sup>nd</sup> Pre-I<br>by clicking o                  | Save Cance<br>Financing<br>on SAVE (3).                            |
| 8. Click on t<br>Payment<br>Progress Report - Anne                                                                                                    | he <b>B. R</b> EQUES<br>, complete th                                                                                                    | T FOR PAY                                                                                                    | MENT tab (<br>tory infor                   | (1) to a<br>rmatior                          | ccess the "R<br>n <mark>(2)</mark> and rea<br>ncing - Annex 8               | equest<br>cord it<br>Docu | 3<br>for 2 <sup>nd</sup> Pre-F<br>by clicking o<br>ments In Char | Saves Cance<br>Financing<br>on SAVE (3).                           |
| <ol> <li>Click on t<br/>Payment"</li> <li>Progress Report - Anne<br/>A. Financial Report</li> </ol>                                                                                                    | he B. REQUES<br>, complete th<br>2x 4                                                                                                    | T FOR PAY<br>ne manda<br>tion of Expen                                                                                                    | MENT tab (<br>tory infor<br>diture for 2nd | ( <mark>1)</mark> to a<br>rmatior            | ccess the "R<br>n <b>(2)</b> and rea<br>ncing - Annex 8                     | equest<br>cord it         | 3<br>for 2 <sup>nd</sup> Pre-I<br>by clicking o<br>ments In Char | Save Cance<br>Financing<br>on SAVE (3).<br>ge                      |
| 8. Click on t<br>Payment"<br>Progress Report - Anne<br>A. Financial Report B<br>B. Request for 2nd Pre                                                                                                    | he B. REQUES<br>, complete th<br>2x 4 1 ficat<br>4. Request for Pay                                                                                                  | ST FOR PAY                                                                                                    | MENT tab (<br>tory infoi<br>diture for 2nd | ( <b>1)</b> to a<br>matior                   | ccess the "R<br>n (2) and rea<br>ncing - Annex 8                            | equest<br>cord it<br>Docu | 3<br>for 2 <sup>nd</sup> Pre-I<br>by clicking o<br>ments In Char | Save Cance<br>Financing<br>on SAVE (3).<br>ge                      |
| <ol> <li>8. Click on the Payment "</li> <li>Progress Report - Anne</li> <li>A. Financial Report B</li> <li>B. Request for 2nd Proceed Applicant Name:</li> </ol>                                                                                                    | he B. REQUES<br>, complete th<br>ex 4ficat<br>. Request for Pa<br>e- Financing Pay                                                                                   | T FOR PAY                                                                                                    | MENT tab (<br>tory infoi<br>diture for 2nd | (1) to a<br>matior                           | ccess the "R<br>n <b>(2)</b> and rea<br>ncing - Annex 8                     | equest<br>cord it<br>Docu | 3<br>for 2 <sup>nd</sup> Pre-H<br>by clicking o<br>ments In Char | Save Cance<br>Financing<br>on SAVE (3).                            |
| <ul> <li>8. Click on the Payment of Payment of Payment of Progress Report - Anne of A. Financial Report B. Request for 2nd Press Applicant Name:</li> <li>Applicant Position:</li> </ul>                                                                                                    | he B. REQUES<br>, complete th<br>2x 4                                                                                                    | T FOR PAY                                                                                                    | MENT tab (<br>tory infoi<br>diture for 2nd | (1) to a<br>rmatior                          | ccess the "R<br>n (2) and rea<br>ncing - Annex 8                            | equest<br>cord it         | 3<br>for 2 <sup>nd</sup> Pre-I<br>by clicking o<br>ments In Char | Save Cance<br>Financing<br>on SAVE (3).                            |
| <ul> <li>8. Click on the Payment</li> <li>Progress Report - Anne</li> <li>A. Financial Report</li> <li>B. Request for 2nd Progress Applicant Name:</li> <li>Applicant Position:</li> <li>Request Payment of the basis</li> </ul>                                                                                                    | he B. REQUES<br>, complete th<br>ex 4 1 ficat<br>. Request for Pay<br>- Financing Pay                                                                                | TFOR PAY                                                                                                    | MENT tab (<br>tory infor<br>diture for 2nd | (1) to a<br>rmatior                          | ccess the "R<br>n (2) and rea<br>ncing - Annex 8                            | equest<br>cord it         | 3<br>for 2 <sup>nd</sup> Pre-F<br>by clicking o<br>ments In Char | Save Cance<br>Financing<br>on SAVE (3).                            |
| <ul> <li>8. Click on the Payment of the Maximum Amount that content of the Maximum Amount that content of the Maximum Amo</li></ul> | he B. REQUES<br>, complete th<br>ex 4ficat<br>. Request for Pa<br>: Financing Pay<br>e following Amoun<br>:an be requested:                                          | T FOR PAY<br>ne manda<br>tion of Expen<br>ayment<br>ment                                                                                                    | MENT tab (<br>tory infor<br>diture for 2nd | (1) to a<br>matior<br>1 Pre-Final<br>8,771,  | ccess the "R<br>n (2) and rea<br>ncing - Annex 8<br>(euro)<br>384.79 (euro) | equest                    | 3<br>for 2 <sup>nd</sup> Pre-H<br>by clicking o<br>ments In Char | Save Cance<br>Financing<br>on SAVE (3).                            |
| <ul> <li>8. Click on the Payment"</li> <li>Progress Report - Annee</li> <li>A. Financial Report B</li> <li>B. Request for 2nd Pression:</li> <li>Applicant Name:</li> <li>Applicant Position:</li> <li>Request Payment of the Maximum Amount that construct the Payment should be not should be not shou</li></ul> | he B. REQUES<br>, complete th<br>ex 4ficat<br>. Request for Pa<br>- Financing Pay<br>e following Amoun<br>:an be requested:<br>nade by the Cor                       | TFOR PAY<br>the manda<br>tion of Expen-<br>syment<br>the former for the former<br>the former for the former for the former former for the former for the former for the former for the for | MENT tab (<br>tory infor<br>diture for 2nd | (1) to a<br>rmatior<br>I Pre-Final<br>8,771, | ccess the "R<br>n (2) and rea<br>ncing - Annex 8<br>(euro)<br>384.79 (euro) | equest<br>cord it         | 3<br>for 2 <sup>nd</sup> Pre-I<br>by clicking o<br>ments In Char | Save Cance<br>Financing<br>on SAVE (3).                            |
| <ul> <li>8. Click on the Payment"</li> <li>Progress Report - Annee</li> <li>A. Financial Report B</li> <li>B. Request for 2nd Progress for 2nd Progress Payment of the Maximum Amount that of Payment should be in Authority Responsible for the Payment Payment Payme</li></ul> | he B. REQUES<br>, complete th<br>ex 4 1 ficat<br>. Request for Pa<br>e following Amoun<br>can be requested:<br>nade by the Corr<br>for receiving Payr                | TFOR PAY                                                                                                    | MENT tab (<br>tory infor<br>diture for 2nd | (1) to a<br>rmatior<br>I Pre-Finan<br>8,771, | ccess the "R<br>n (2) and rea<br>ncing - Annex 8<br>(euro)<br>384.79 (euro) | equest<br>cord it<br>Docu | 3<br>for 2 <sup>nd</sup> Pre-F<br>by clicking o<br>ments In Char | Save Cance<br>Financing<br>on SAVE (3).                            |
| <ol> <li>8. Click on the Payment"</li> <li>Progress Report - Annel</li> <li>A. Financial Report B</li> <li>B. Request for 2nd Progress</li> <li>Applicant Name:</li> <li>Applicant Position:</li> <li>Request Payment of the Maximum Amount that compares the payment of the Maximum Amount that compares the payment should be maximum for the payment should be maximum for the payment should b</li></ol>                             | he B. REQUES<br>, complete th<br>ex 4ficat<br>. Request for Pa<br>e Financing Pay<br>e following Amoun<br>an be requested:<br>nade by the Cor<br>for receiving Payr  | TFOR PAY<br>ne manda<br>tion of Expen<br>ayment<br>ment<br>at (1):                                                                                                    | MENT tab (<br>tory infor<br>diture for 2nd | (1) to a<br>rmatior<br>I Pre-Final<br>8,771, | ccess the "R<br>n (2) and rea<br>ncing - Annex 8<br>(euro)<br>384.79 (euro) | equest                    | 3<br>for 2 <sup>nd</sup> Pre-H<br>by clicking o<br>ments In Char | Save Cance<br>Financing<br>on SAVE (3).                            |
| <ol> <li>8. Click on the Payment"</li> <li>Progress Report - Annee</li> <li>A. Financial Report B</li> <li>B. Request for 2nd Prediment Name:</li> <li>Applicant Name:</li> <li>Applicant Position:</li> <li>Request Payment of the Maximum Amount that contend the Payment should be maximum Amount that contend to the Bank:</li> <li>Bank Account Nr:</li> </ol>                                                                                                    | he B. REQUES<br>, complete the<br>ex 4 for ficat<br>c. Request for Part<br>e following Amoun<br>can be requested<br>nade by the Cor<br>for receiving Payr            | TFOR PAY<br>ne manda<br>tion of Expen<br>ayment<br>at (1):                                                                                                    | MENT tab (<br>tory infor<br>diture for 2nd | (1) to a<br>rmatior<br>1 Pre-Final<br>8,771, | ccess the "R<br>n (2) and rea<br>ncing - Annex 8<br>(euro)<br>384.79 (euro) | equest                    | 3<br>for 2 <sup>nd</sup> Pre-H<br>by clicking o<br>ments In Char | Save Cance<br>Financing<br>on SAVE (3).                            |
| <ul> <li>8. Click on the Payment"</li> <li>Progress Report - Annel</li> <li>A. Financial Report B</li> <li>B. Request for 2nd Progress Payment of the Maximum Amount that complicant Name:</li> <li>Payment should be in Authority Responsible for Bank:</li> <li>Bank Account Nr:</li> <li>Bank Account Holder:</li> </ul>                                                                                                    | he B. REQUES<br>, complete th<br>ex 4ficat<br>. Request for Pa<br>- Financing Pay<br>e following Amoun<br>:an be requested:<br>nade by the Cor<br>for receiving Payr | TFOR PAY                                                                                                    | MENT tab (<br>tory infor<br>diture for 2nd | (1) to a<br>rmatior<br>I Pre-Finan<br>8,771, | ccess the "R<br>n (2) and rea<br>ncing - Annex 8<br>(euro)<br>384.79 (euro) | equest                    | 3<br>for 2 <sup>nd</sup> Pre-I<br>by clicking o<br>ments In Char | Save Cance<br>Financing<br>on SAVE (3).                            |

|         | a. The greyed-out tabs are not accessible to this authority profile.                                                                                                    |
|---------|----------------------------------------------------------------------------------------------------|
| REMARKS | b. Fields highlighted in yellow must be correctly completed before the system allows the 'Save' action. Once correctly saved, the message <b>Transaction Successfully Completed!</b> is displayed. |

#### 2.3.2. Associated Documents

Following the financial information entered in the respective tables above, the MSRA must also upload the Progress Report on Implementation (Annex 4) through the DOCUMENTS tab.

| ep by Step                                                                               |                                                                                                    |  |  |  |  |  |  |
|------------------------------------------------------------------------------------------|----------------------------------------------------------------------------------------------------|--|--|--|--|--|--|
| 9. Click on the                                                                          | ne Documents tab (1) and on <u>Add a new Document</u> (2).                                                                                   |  |  |  |  |  |  |
| Progress Report - Annex                                                                  | Certification of Expenditure for 2nd Pre-Financing - Annex 1 Document In Charge                                                              |  |  |  |  |  |  |
| Documents                                                                                |                                                                                                    |  |  |  |  |  |  |
| No Associated Documents found<br>Add a new Documents                                     |                                                                                                    |  |  |  |  |  |  |
| 10. Select the Progress Report on Implementation (Annex 4) in the 'Type' drop down list. |                                                                                                    |  |  |  |  |  |  |
| Progress Report - Annex                                                                  | 4 Certification of Expenditure for 2nd Pre-Financing - Annex 8 Documents In Charge                                                           |  |  |  |  |  |  |
| Document Details                                                                         |                                                                                                    |  |  |  |  |  |  |
| Type:<br>Title:<br>Document Date:<br>Commission Registration<br>N°:                      | Certification for 2nd Pre-financing (Annex 8)<br>Other Member State Document<br>Progress Report on Implementation (Annex<br>Local Reference: |  |  |  |  |  |  |
| Comments:                                                                                |                                                                                                    |  |  |  |  |  |  |
| calendar w                                                                               | indow to select the corresponding date.                                                                                                    |  |  |  |  |  |  |
| Progress Report - Annex                                                                  | 4 Certification of Expenditure for 2nd Pre-Financing - Annex 8 Documents In Charge                                                           |  |  |  |  |  |  |
| Type:                                                                                    | Progress Report on Implementation (Annex 4)  PF2 Request                                                                                     |  |  |  |  |  |  |
| Document Date:                                                                           | Language:                                                                                                    |  |  |  |  |  |  |
| Commission Registration N°:                                                              | ? March, 2012 ×                                                                                                    |  |  |  |  |  |  |
| Comments:                                                                                | 1 2 3 4<br>5 6 7 8 9 10 11                                                                                                    |  |  |  |  |  |  |
| Attachments                                                                              | 12 13 14 15 16 17 18<br>19 20 21 22 23 24 25<br>26 27 28 29 30 31                                                                            |  |  |  |  |  |  |
| There were no results found.<br>Title                                                    | F Select date k Upload Date *                                                                                                    |  |  |  |  |  |  |
| <b>12.</b> Select the                                                                    | Language' of the report in the drop down list (1) and click on SAVE (2).                                                                     |  |  |  |  |  |  |

|                                                                                                    |                                                                                                    |                                                                               | -                                                           |                                                              |                                    |          |         |
|----------------------------------------------------------------------------------------------------|----------------------------------------------------------------------------------------------------|-------------------------------------------------------------------------------|-------------------------------------------------------------|--------------------------------------------------------------|------------------------------------|----------|---------|
| ype:                                                                                                    | Progress Report on Implement                                                                                                    | ntation (Annex 4)                                                             | •                                                           |                                                              |                                    |          |         |
| itle:                                                                                                    | PF2 Request                                                                                                    |                                                                               |                                                             |                                                              |                                    |          |         |
| ocument Date:                                                                                                    | 22/03/2012                                                                                                    |                                                                               | Lar                                                         | nguage:                                                      |                                    | -        |         |
| commission Registration N°:                                                                                                    |                                                                                                    |                                                                               | Lo                                                          | cal Reference:                                               | Bulgarian                          | <u>^</u> |         |
| comments:                                                                                                    |                                                                                                    |                                                                               |                                                             |                                                              | Czech                              |          |         |
|                                                                                                    |                                                                                                    |                                                                               |                                                             | 0                                                            | Dutch                              | <u> </u> | 10      |
| Attachments                                                                                                    |                                                                                                    |                                                                               |                                                             | (1                                                           | Estonian                           | hrg -    | -       |
| here were no results found.                                                                                                    |                                                                                                    |                                                                               |                                                             |                                                              | Finnish                            |          |         |
| Title 📲                                                                                                    | Filename                                                                                                    | Link                                                                          |                                                             | Upl                                                          | German                             |          | *       |
|                                                                                                    |                                                                                                    |                                                                               |                                                             |                                                              | Greek<br>Hungarian                 | 2        | )       |
|                                                                                                    |                                                                                                    |                                                                               |                                                             |                                                              | Italian                            | Sav      | Cancel  |
|                                                                                                    |                                                                                                    |                                                                               |                                                             |                                                              | Lithuaniar                         | n        | 0       |
|                                                                                                    |                                                                                                    |                                                                               |                                                             |                                                              | Maltese                            | n -      |         |
|                                                                                                    |                                                                                                    |                                                                               |                                                             |                                                              | Polish                             |          |         |
|                                                                                                    |                                                                                                    |                                                                               |                                                             |                                                              | Portugues                          | se<br>▼  |         |
| The fields 'Local Re<br>13. The system<br>Report on I                                                                                                    | eference' and 'Comm<br>n activates the <mark>Add a</mark><br>Implementation.                                                                                                   | ents' are optio<br>new Attachme                                               | onal.<br><mark>ent</mark> link, wł                          | nich enable                                                  | es the upl                         | oad of t | he Prog |
| The fields 'Local Re<br>13. The system<br>Report on D<br>Progress Report - Annex                                                                                                    | eference' and 'Comm<br>n activates the <u>Add a</u><br>Implementation.                                                                                                    | ents' are optio<br>new Attachme                                               | onal.<br>ent link, wh                                       | nich enable                                                  | es the upl                         | oad of t | he Prog |
| The fields 'Local Re<br><b>13.</b> The system<br>Report on D<br>Progress Report - Annex<br>Document Details                                                                                                    | eference' and 'Comm<br>n activates the <u>Add a</u><br>Implementation.<br>4 Certification of Expendit                                                                          | ents' are optio<br>new Attachme<br><sup>ture for 2nd Pre-Fin</sup>            | onal.<br>ent link, wh<br>nancing - Anne                     | nich enable                                                  | es the upl                         | oad of t | he Prog |
| The fields 'Local Re<br>13. The system<br>Report on D<br>Progress Report - Annex<br>Document Details<br>Document is not yet<br>sent, but will be sent<br>whenever you send<br>the Object                                                                                                    | eference' and 'Comm<br>n activates the <u>Add a</u><br>Implementation.                                                                                                    | ents' are optio<br>new Attachme<br>ture for 2nd Pre-Fin                       | onal.<br>e <u>nt</u> link, wł                               | nich enable<br>x 8 Docum                                     | es the upl                         | oad of t | he Prog |
| The fields 'Local Re<br>13. The system<br>Report on D<br>Progress Report - Annex<br>Document Details<br>Document is not yet<br>sent, but will be sent<br>whenever you send<br>the Object<br>Type:                                                                                                    | eference' and 'Comm<br>n activates the <u>Add a</u><br>Implementation.<br><u>4 Certification of Expendi</u>                                                                    | ents' are optio<br>new Attachme<br>ture for 2nd Pre-Fin                       | onal.<br>e <u>nt</u> link, wł                               | nich enable                                                  | es the upl                         | oad of t | he Prog |
| The fields 'Local Re<br>13. The system<br>Report on D<br>Progress Report - Annex<br>Document Details<br>Document is not yet<br>sent, but will be sent<br>whenever you send<br>the Object<br>Type:<br>Title:                                                                                                    | eference' and 'Comm<br>n activates the <u>Add a</u><br>Implementation.<br>4 <u>Certification of Expendit</u><br>Progress Report on Impleme<br>PF2 Request                      | ents' are optio<br>new Attachme<br>ture for 2nd Pre-Fin<br>intation (Annex 4) | onal.<br>e <u>nt</u> link, wł                               | nich enable                                                  | es the upl                         | oad of t | he Prog |
| The fields 'Local Re<br>13. The system<br>Report on D<br>Progress Report - Annex<br>Document Details<br>Document is not yet<br>sent, but will be sent<br>whenever you send<br>the Object<br>Type:<br>Title:<br>Document Date:                                                                                                    | eference' and 'Comm<br>n activates the <u>Add a</u><br>Implementation.<br>4 <u>Certification of Expendit</u><br>Progress Report on Impleme<br><u>PF2 Request</u><br>22/03/2012 | ents' are optio<br>new Attachme<br>ture for 2nd Pre-Fin                       | onal.<br>e <u>nt</u> link, wh                               | nich enable                                                  | es the upl                         | oad of t | he Prog |
| The fields 'Local Re<br>13. The system<br>Report on D<br>Progress Report - Annex<br>Document Details<br>Document is not yet<br>sent, but will be sent<br>whenever you send<br>the Object<br>Type:<br>Title:<br>Document Date:<br>Commission Registration<br>N°:                                                                                               | eference' and 'Comm<br>n activates the <u>Add a</u><br>Implementation.<br>4 <u>Certification of Expendit</u><br>Progress Report on Impleme<br><u>PF2 Request</u><br>22/03/2012 | ents' are optio<br>new Attachme<br>ture for 2nd Pre-Fin                       | onal.<br>e <u>nt</u> link, wh<br>hancing - Anne<br>La       | nich enable                                                  | ents In C                          | oad of t | he Prog |
| The fields 'Local Re<br>13. The system<br>Report on D<br>Progress Report - Annex<br>Document Details<br>Document is not yet<br>sent, but will be sent<br>whenever you send<br>the Object<br>Type:<br>Title:<br>Document Date:<br>Commission Registration<br>N°:                                                                                               | eference' and 'Comm<br>n activates the <u>Add a</u><br>Implementation.<br>4 <u>Certification of Expendit</u><br>Progress Report on Impleme<br><u>PF2 Request</u><br>22/03/2012 | ents' are optio<br>new Attachme<br>ture for 2nd Pre-Fin                       | onal.<br>e <u>nt</u> link, wh<br>hancing - Anne<br>La<br>La | nich enable                                                  | es the upl<br>ents In C            | oad of t | he Prog |
| The fields 'Local Re<br>13. The system<br>Report on D<br>Progress Report - Annex<br>Document Details<br>Document is not yet<br>sent, but will be sent<br>whenever you send<br>the Object<br>Type:<br>Title:<br>Document Date:<br>Commission Registration<br>N°:<br>Comments:<br>Attachments                                                                   | eference' and 'Comm<br>n activates the <u>Add a</u><br>Implementation.<br>4 <u>Certification of Expendit</u><br>Progress Report on Impleme<br><u>PF2 Request</u><br>22/03/2012 | ents' are optio<br>new Attachme<br>ture for 2nd Pre-Fin                       | onal.<br>ent link, wh<br>hancing - Anne<br>La<br>Lo         | nich enable                                                  | es the upl<br>ents In C            | oad of t | he Prog |
| The fields 'Local Re<br>13. The system<br>Report on I<br>Progress Report - Annex<br>Document Details<br>Document is not yet<br>sent, but will be sent<br>whenever you send<br>the Object<br>Type:<br>Title:<br>Document Date:<br>Commentsion Registration<br>N°:<br>Comments:<br>Attachments<br>There were no results found.<br>Title                         | eference' and 'Comm<br>n activates the <u>Add a</u><br>Implementation.<br>4 Certification of Expendit<br>Progress Report on Impleme<br>PF2 Request<br>22/03/2012               | ents' are optio<br>new Attachme<br>ture for 2nd Pre-Fin<br>entation (Annex 4) | onal.<br>ent link, wh<br>hancing - Anne<br>La<br>Lo         | nich enable                                                  | es the upl<br>ents In C<br>English | oad of t | he Prog |
| The fields 'Local Re<br>13. The system<br>Report on D<br>Progress Report - Annex<br>Document Details<br>Document is not yet<br>sent, but will be sent<br>whenever you send<br>the Object<br>Type:<br>Title:<br>Document Date:<br>Commission Registration<br>N°:<br>Comments:<br>Attachments<br>There were no results found.<br>Title<br>Add a new Attachments | eference' and 'Comm<br>n activates the Add a<br>Implementation.<br>4 Certification of Expendi<br>PF2 Request<br>22/03/2012                                                     | ents' are optio<br>new Attachme<br>ture for 2nd Pre-Fin<br>entation (Annex 4) | onal.<br>ent link, wh<br>hancing - Anne<br>La<br>Lo         | nich enable<br>× 8 Docum<br>nguage:<br>cal Reference:<br>Upk | es the upl<br>ents In C<br>English | oad of t | he Prog |

ON OPEN (4) to launch the upload. Record the operation through the button SAVE (5).

|                                                                                                    |                                                                                                    | User Guide                                                                                                    | 007.3813                                                                                                    | ¥ 4a                                                                          | Search Liser Guid                            | de P                                 |                |
|----------------------------------------------------------------------------------------------------|----------------------------------------------------------------------------------------------------|----------------------------------------------------------------------------------------------------|----------------------------------------------------------------------------------------------------|-------------------------------------------------------------------------------|----------------------------------------------|--------------------------------------|----------------|
|                                                                                                    |                                                                                                    | Ornanize * New folder                                                                                              |                                                                                                    |                                                                               | E •                                          |                                      |                |
|                                                                                                    | 1                                                                                                    | E secultor                                                                                                    | Name                                                                                                    |                                                                               | Date modifi                                  | ied Ty                               |                |
| Progress Report - Annex 4                                                                                                    | Certification o                                                                                                    | E Desktop                                                                                                    | 2012 Other M                                                                                                    | S Document.doc                                                                | 14/03/2012                                   | 16:27 M                              |                |
| Document                                                                                                    |                                                                                                    | 🚯 Downloads                                                                                                    | E MCS_2012 - C                                                                                                    | opy.doc                                                                       | 14/03/2012                                   | 16:27 M                              |                |
|                                                                                                    |                                                                                                    | Sk Recent Places                                                                                                   | Progress_Repo                                                                                                    | ort.doc                                                                       | 14/03/2012                                   | 16:27 M                              |                |
| Title: PF2 Request                                                                                                    |                                                                                                    | 1 ibraries                                                                                                    | -                                                                                                    | J                                                                             |                                              |                                      |                |
| Type: Progress Report on                                                                                                    | mplementation (A                                                                                                    | Documents                                                                                                    |                                                                                                    |                                                                               |                                              |                                      |                |
|                                                                                                    |                                                                                                    | 🕹 Music                                                                                                    |                                                                                                    |                                                                               |                                              |                                      |                |
| 1) achment                                                                                                    |                                                                                                    | S Pictures                                                                                                    |                                                                                                    |                                                                               |                                              |                                      |                |
| ¥.                                                                                                    |                                                                                                    | - Hocos                                                                                                    |                                                                                                    |                                                                               |                                              |                                      |                |
| Title PF2 Request                                                                                                    |                                                                                                    | Computer                                                                                                    |                                                                                                    |                                                                               |                                              | *                                    |                |
| Attachment to (3)                                                                                                    |                                                                                                    | File name                                                                                                    | e: Progress_Report.doc                                                                                                    | - All F                                                                       | Files                                        |                                      |                |
| upload Choose Fig.                                                                                                    | No file chosen                                                                                                    |                                                                                                    |                                                                                                    | (4) 0                                                                         | pent                                         | Cancel                               |                |
| Clink (URL)                                                                                                    |                                                                                                    |                                                                                                    |                                                                                                    |                                                                               |                                              |                                      |                |
| 0                                                                                                    |                                                                                                    |                                                                                                    |                                                                                                    |                                                                               |                                              | (                                    | 5              |
| C                                                                                                    |                                                                                                    |                                                                                                    |                                                                                                    |                                                                               |                                              |                                      | Saver Cance    |
| b. If an add<br><u>Attachment</u>                                                                                                    | itional docun<br>_and restart th                                                                                                    | nent of the sam<br>ne operation (cf                                                                                | e type needs<br>. step 16).                                                                                                    | to be upload                                                                  | ded, clic                                    | k on <mark>Ad</mark>                 | <u>d a new</u> |
| b. If an add<br><u>Attachment</u><br>c. If both ca<br>Progress Report - Annex<br>Document Details<br>Document is not yet<br>sent, but will be sent<br>whenever you send                                                                                                    | itional docum<br>and restart th<br>ses are not ap<br>Certification o                                                                          | nent of the sam<br>ne operation (cf<br>oplicable, click<br>f Expenditure for 2nd                                   | e type needs<br>. step 16).<br>on SAVE to pr<br>1 Pre-Financing - /                                                                                                    | to be upload<br>oceed with t<br>Annex 8 Docu                                  | ded, clic<br>the closu                       | k on <u>Ado</u><br>1re.<br>In Charge | <u>d a new</u> |
| b. If an add<br>Attachment<br>c. If both ca<br>Progress Report - Annex<br>Document Details<br>Document is not yet<br>sent, but will be sent<br>whenever you send<br>the Object                                                                                                    | itional docum<br>and restart the<br>ses are not ap                                                                                            | nent of the sam<br>ne operation (cf<br>oplicable, click<br>f Expenditure for 2nd                                   | e type needs<br>5. step 16).<br>on SAVE to pr<br><u>4 Pre-Financing - </u>                                                                                                    | to be upload<br>oceed with t<br>Annex 8 Docu                                  | ded, clic<br>the closu                       | k on <u>Ado</u><br>1re.<br>In Charge | <u>d a new</u> |
| b. If an add<br><u>Attachment</u><br>c. If both ca<br>Progress Report - Annex<br>Document Details<br>Document is not yet<br>sent, but will be sent<br>whenever you send<br>the Object<br>Type:<br>Title:                                                                                                    | itional docum<br>and restart th<br>ses are not ap<br>Certification o                                                                          | nent of the sam<br>ne operation (cf<br>oplicable, click<br>f Expenditure for 2nd<br>n Implementation (Ar           | e type needs<br>. step 16).<br>on SAVE to pr<br><del>1 Pre-Financing - /</del>                                                                                                    | to be upload<br>oceed with t<br>Annex 8 Docu                                  | ded, clic                                    | k on <u>Ado</u><br>1re.<br>In Charge | <u>d a new</u> |
| b. If an add<br><u>Attachment</u><br>c. If both ca<br>Progress Report - Annex<br>Document Details<br>Document is not yet<br>sent, but will be sent<br>whenever you send<br>the Object<br>Type:<br>Title:                                                                                                    | itional docum<br>and restart th<br>ses are not ap<br>Certification o                                                                          | nent of the sam<br>ne operation (cf<br>oplicable, click of<br><u>f Expenditure for 2nd</u><br>n Implementation (Ar | e type needs<br>. step 16).<br>on SAVE to pr<br><del>1 Pre-Financing - /</del>                                                                                                    | to be upload<br>oceed with t<br>Annex 8 Docu                                  | ded, clic                                    | k on <u>Ado</u><br>1re.<br>In Charge | <u>d a new</u> |
| b. If an add<br><u>Attachment</u><br>c. If both ca<br><u>Progress Report - Annex</u><br><u>Document Details</u><br><u>Document is not yet</u><br><u>sent, but will be sent</u><br><u>whenever you send</u><br><u>the Object</u><br>Type:<br>Title:<br>Document Date:                                                                                                    | itional docum<br>and restart the<br>ses are not ap<br>Certification of<br>Progress Report of<br>PF2 Request<br>22/03/2012                     | nent of the sam<br>ne operation (cf<br>oplicable, click of<br><u>f Expenditure for 2nd</u><br>n Implementation (Ar | e type needs<br>. step 16).<br>on SAVE to pr<br><del>1 Pre-Financing - /</del>                                                                                                    | to be upload<br>occeed with t<br>Annex 8 Docu                                 | led, clic<br>he closu<br>ments               | k on Add<br>are.<br>In Charge        | <u>d a new</u> |
| b. If an add<br>Attachment<br>c. If both ca<br>Progress Report - Annex<br>Document Details<br>Document is not yet<br>sent, but will be sent<br>whenever you send<br>the Object<br>Type:<br>Title:<br>Document Date:<br>Commission Registration<br>N°:                                                                                                    | itional docum<br>and restart the<br>ses are not ap<br>Certification of<br>Certification of<br>Progress Report of<br>PF2 Request<br>22/03/2012 | nent of the sam<br>ne operation (cf<br>oplicable, click of<br>f Expenditure for 2nd                                | e type needs<br>5. step 16).<br>on SAVE to pr<br><u>4 Pre-Financing - 7</u><br>mex 4)                                                                                                    | to be upload<br>oceed with t<br>Annex 8 Docu<br>Language:<br>Local Reference  | led, clic<br>the closu<br>ments              | k on <u>Ado</u><br>ure.<br>In Charge | <u>d a new</u> |
| b. If an add<br>Attachment<br>c. If both ca<br>Progress Report - Annex<br>Document Details<br>Document is not yet<br>sent, but will be sent<br>whenever you send<br>the Object<br>Type:<br>Title:<br>Document Date:<br>Commission Registration<br>N°:<br>Comments:                                                                                                    | itional docum<br>and restart the<br>ses are not ap<br>Certification of<br>Certification of<br>Progress Report of<br>PF2 Request<br>22/03/2012 | nent of the sam<br>ne operation (cf<br>oplicable, click of<br>f Expenditure for 2nd                                | e type needs<br>. step 16).<br>on SAVE to pr<br><del>1 Pre-Financing - /</del>                                                                                                    | to be upload<br>oceed with t<br>Annex 8 Docu<br>Language:<br>Local Reference  | led, clic<br>the closu<br>ments              | k on <u>Ado</u><br>1re.<br>In Charge | d a new        |
| b. If an add<br><u>Attachment</u><br>c. If both ca<br>Progress Report - Annex<br>Document Details<br>Document is not yet<br>sent, but will be sent<br>whenever you send<br>the Object<br>Type:<br>Title:<br>Document Date:<br>Commission Registration<br>N°:<br>Comments:<br>Attachments                                                                                                    | itional docum<br>and restart the<br>ses are not ap<br>Certification of<br>Progress Report of<br>PF2 Request<br>22/03/2012                     | nent of the sam<br>ne operation (cf<br>oplicable, click of<br>f Expenditure for 2nd                                | e type needs<br>. step 16).<br>on SAVE to pr<br><del>1 Pre-Financing - 1</del><br>nnex 4)                                                                                                    | to be upload<br>oceed with t<br>Annex 8 Docu<br>Language:<br>Local Reference  | led, clic<br>he closu<br>ments               | k on <u>Add</u><br>1re.<br>In Charge | d a new        |
| b. If an add<br><u>Attachment</u><br>c. If both ca<br>Progress Report - Annex<br>Document Details<br>Document is not yet<br>sent, but will be sent<br>whenever you send<br>the Object<br>Type:<br>Title:<br>Document Date:<br>Commission Registration<br>N°:<br>Comments:<br><u>Attachments</u><br>1 results found, displaying 1                                                                       | itional docum<br>and restart th<br>ses are not ap<br>Certification o<br>PF2 Request<br>22/03/2012                                             | e(s): 1 Item(s) per par                                                                                            | e type needs<br>. step 16).<br>on SAVE to pr<br>d Pre-Financing - /                                                                                                    | to be upload<br>occeed with t<br>Annex 8 Docu<br>Language:<br>Local Reference | led, clic<br>the closu<br>ments              | k on <u>Ad</u>                       | d a new        |
| b. If an add<br><u>Attachment</u><br>c. If both ca<br>Progress Report - Annex<br>Document Details<br>Document is not yet<br>sent, but will be sent<br>whenever you send<br>the Object<br>Type:<br>Title:<br>Document Date:<br>Commission Registration<br>N°:<br>Comments:<br>Attachments<br>1 results found, displaying 1 to<br>Title                                                                  | itional docum<br>and restart th<br>ses are not ap<br>Certification o<br>PF2 Request<br>22/03/2012                                             | e(s): 1 Item(s) per per                                                                                            | e type needs<br>5. step 16).<br>on SAVE to pr<br>1 Pre-Financing - /<br>nnex 4)<br>per 5 Show.all                                                                                                    | to be upload<br>oceed with t<br>Annex 8 Docu<br>Language:<br>Local Reference  | ee:                                          | k on Add<br>Ire.<br>In Charge        | d a new        |
| b. If an add<br><u>Attachment</u><br>c. If both ca<br>Progress Report - Annex<br>Document Details<br>Document Details<br>Document is not yet<br>sent, but will be sent<br>whenever you send<br>the Object<br>Type:<br>Title:<br>Document Date:<br>Commission Registration<br>N°:<br>Comments:<br>Attachments<br>1 results found, displaying 1 t<br>Title<br>PF2 Request<br>Add a new Attachment        | itional docum<br>and restart th<br>ses are not ap<br>Certification o<br>Progress Report o<br>PF2 Request<br>22/03/2012                        | e(s): 1 Item(s) per par<br>Filename<br>t.doc                                                                       | e type needs<br>5. step 16).<br>on SAVE to pr<br>1 Pre-Financing -<br>1 Pre-All (1997)<br>1 Pre-All (1997)<br>1 Pre-Sinancing -<br>1 Pre-Sinancing -<br>1 Pre-S | to be upload<br>oceed with t<br>Annex 8 Docu<br>Language:<br>Local Reference  | led, clic<br>the closu<br>ments              | k on Add<br>Ire.<br>In Charge        | <u>d a new</u> |
| b. If an add<br><u>Attachment</u><br>c. If both ca<br>Progress Report - Annex<br>Document Details<br>Document Details<br>Document is not yet<br>sent, but will be sent<br>whenever you send<br>the Object<br>Type:<br>Title:<br>Document Date:<br>Commission Registration<br>N°:<br>Comments:<br>Attachments<br>1 results found, displaying 1 for<br>Title<br>PF2. Request<br>Add a new Attachment for | itional docum<br>and restart th<br>ses are not ap<br>Certification of<br>Progress Report of<br>PF2 Request<br>22/03/2012                      | e(s): 1 Item(s) per par<br>Filename                                                                                | e type needs<br>5. step 16).<br>on SAVE to pr<br>1 Pre-Financing - /<br>nnex 4)<br>set 5 Showall                                                                                                    | to be upload<br>oceed with t<br>Annex 8 Docu<br>Language:<br>Local Reference  | led, clic<br>the closu<br>ments<br>En<br>te: | k on Add<br>Ire.<br>In Charge        | d a new        |

|         | <ul> <li>a. In case the document has to be suppressed after having saved it (to be re-downloaded by an updated one), please click on and start the operation again.</li> <li>b. The upload of the document type 'Progress Report on Implementation' is mandatory. After uploading it, the system displays the message below:</li> </ul> Document is not yet sent, but will be sent whenever you send the Object |
|---------|----------------------------------------------------------------------------------------------------|
| REMARKS | This type of document will be sent <u>together with</u> the encoded information of the 2 <sup>nd</sup> Pre-<br>Financing request, namely the '2 <sup>nd</sup> Pre-Financing object'. The system does not accept the<br>object validation unless the document has been attached accordingly.                                                                                                    |
|         | c. Any other document related to the Progress Report on Implementation of the AP can be<br>uploaded under the type 'Other Member State Document'. This type of document is<br>optional. After uploading it, the system displays the message below:                                                                                                    |
|         | <b>Document is not yet sent</b><br>This type of document can be sent manually before or after submitting the 2 <sup>nd</sup> Pro-                                                                                                    |
|         | <u>Financing Request</u> to the EC. It covers any complementary information to be attached to the object.                                                                                                    |

### 2.3.3. Signature

| <ol> <li>As all information has be<br/>access to the signature of</li> <li>Progress Report - Annex 4 Certification of</li> </ol> | een added and saved by the MSRA, clicking on <u>Return to Display</u> gi<br>f the request for payment of the balance/reimbursement.                                                                                                    |
|----------------------------------------------------------------------------------------------------|----------------------------------------------------------------------------------------------------|
| access to the signature of<br>Progress Report - Annex 4 Certification of                                                         | f the request for payment of the balance/reimbursement.                                                                                                    |
| Progress Report - Annex 4 Certification of                                                                                       | the request for payment of the balance/reinibursement.                                                                                                    |
| Progress Report - Annex 4 Certification of                                                                                       |                                                                                                    |
|                                                                                                    | f Expenditure for 2nd Pre-Financing - Annex 8 Documents In Charge                                                                                                    |
| Documents                                                                                                    |                                                                                                    |
| 1 results found, displaying 1 to 1 🔣 🕹 🕅 Page                                                                                    | e(s): 1 Item(s) per page: 10 Show all                                                                                                    |
| Title 🐡 Type                                                                                                    | 🗢 Language 👄 Attachments 👄 Document Date 👄 Sent Date 👄                                                                                                    |
| F2 Request Progress Report on Implementat                                                                                        | tion (Annex 4) English <u>1</u> 22/03/2012 📋                                                                                                    |
| dd a new Document                                                                                                    |                                                                                                    |
|                                                                                                    |                                                                                                    |
| turn to Displan                                                                                                    |                                                                                                    |
|                                                                                                    |                                                                                                    |
|                                                                                                    |                                                                                                    |
|                                                                                                    |                                                                                                    |
| 17 Click on Sign to be redin                                                                                                    | ested to the confirmation coresp                                                                                                    |
| 17. Click on <u>Sign</u> to be realing                                                                                           | ected to the confirmation screen.                                                                                                    |
|                                                                                                    |                                                                                                    |
| Annex 4 B. Request for the 2nd Pre-Fina                                                                                          | incing Payment                                                                                                    |
| Applicant Name:                                                                                                    | Applicant                                                                                                    |
| Applicant Position:                                                                                                    | Funds Officer                                                                                                    |
| Request Payment of the following Amount                                                                                          | (1): 200,000.00 (euro)                                                                                                    |
| Payment should be made by the Com                                                                                                | mission to                                                                                                    |
| Authority Responsible for receiving Payme                                                                                        | ents: Maltese Authority                                                                                                    |
| Bank:                                                                                                    | Bank of Malta                                                                                                    |
| Bank Account Nr:                                                                                                    | 000-0000-000                                                                                                    |
|                                                                                                    | SOLID Funds Beneficiary                                                                                                    |
| Bank Account Holder:                                                                                                    | or the original of the original of the origina |
| Bank Account Holder:                                                                                                    |                                                                                                    |
| Bank Account Holder:<br>Signer:                                                                                                  |                                                                                                    |
| Bank Account Holder:<br>Signer:<br>Signature Date:                                                                               |                                                                                                    |
| Bank Account Holder:<br>Signer:<br>Signature Date:                                                                               |                                                                                                    |
| Bank Account Holder:<br>Signer:<br>Signature Date:<br>(1)Total amount requested to complement the pre-                           | -financing                                                                                                    |
| Bank Account Holder:<br>Signer:<br>Signature Date:<br>(1)Total amount requested to complement the pre                            | e-financing                                                                                                    |
| Bank Account Holder:<br>Signature Date:<br>(1)Total amount requested to complement the pre<br>Edit. Signh                        | e-financing                                                                                                    |

SFC2007: System for Fund management in the European Community 2007-2013 How to create, validate & send a 2nd Pre-Financing Request for EBF, ERF, EIF and RF?

| CCI:          | 2011MT65BAP051 | Version: 1  | Status: Created  | Last Modified: 23/03/2012 |
|---------------|----------------|-------------|------------------|---------------------------|
| Member State: | Malta          | Fund: Exter | mal Borders Fund | Year Covered: 2011        |

## 2.4. MSCA - Annex 8

The MSCA shall locate and open the PF2 request that has been created and signed by the MSRA.

#### 2.4.1. Certification of Expenditure for 2<sup>nd</sup> Pre-Financing and signature

| ep by Step                           |                       |                                |                                     |                                |                                                                                                    |
|--------------------------------------|-----------------------|--------------------------------|-------------------------------------|--------------------------------|----------------------------------------------------------------------------------------------------|
| <b>1</b> . Go to the <b>I</b>        | EXECUTION > $2^{NE}$  | PRE-FINAN                      | CING REQUEST m                      | ienu.                          |                                                                                                    |
| The search                           | pane screen a         | and the list                   | t of PF2 reques                     | ts appears.                    |                                                                                                    |
|                                      | 1                     |                                |                                     |                                |                                                                                                    |
| 5                                    | System for            | Fund ma                        | nagement in                         | the European                   | English (en)                                                                                                    |
| SEC                                  | Community             | 2007-20                        | 13                                  |                                |                                                                                                    |
| 2007                                 | rogramming > Annu     | ial Programme                  | > Display Annual Pro                | gramme                         |                                                                                                    |
| Strategic Planning                   | Programming Ex        | ecution Audit                  | Closure Anti-Fra                    | ud Utilities                   |                                                                                                    |
|                                      | 21                    | d Pre-Financin                 | ig Requesti                         |                                |                                                                                                    |
|                                      |                       | 1. 1 .1 .                      | -                                   |                                |                                                                                                    |
| 2. Click on th                       | ie CCI numbe          | r link that                    | has been create                     | ed by the MSRA to be d         | lirected to the display                                                                                                    |
| screen.                              |                       |                                |                                     |                                |                                                                                                    |
| List of Annual Program               | nme 2nd Pre-Financin  | g Requests                     |                                     |                                |                                                                                                    |
| 2 results found, displaying 1<br>CCI | to 2 K ( ) K Page(s)  | al Item(s) per pag<br>⇒ Status | e: 15 <u>Show all</u> S<br>Previous | Node 👄 Current Node            | 👄 🛛 Last Modified                                                                                                    |
| 2008MT65BAP001<br>2011MT65BAP0510-   | 1                     | Created                        | Malta<br>Malta                      | Malta<br>Malta                 | 07/12/2011<br>23/03/2012                                                                                                    |
| Annex 8 Certifica                    | DIT to access th      | e for 2nd Pre                  | Financing                           | red in the certification of    | er expenditure.                                                                                                    |
| Certifier Name:                      |                       |                                |                                     |                                |                                                                                                    |
| Certifier Position:                  | nenditure included    | in the Progres                 | Report on Impleme                   | ntation of the Annual Programm | 5 072 001 55                                                                                                    |
| amounts to (1):                      | penditure included    | in the Progres                 | a nepore on impleme                 | reador of the Annual Programm  | (euro)                                                                                                    |
| Accounts Closed D                    | ate:                  |                                |                                     |                                |                                                                                                    |
| Signature Date:                      |                       |                                |                                     |                                |                                                                                                    |
| (1)Total amount of elig              | ible expenditure paid | by the final bene              | ficiaries or used for the           | technical assistance.          |                                                                                                    |
|                                      |                       |                                |                                     |                                |                                                                                                    |
| 4. Enter the r                       | nandatory inf         | ormation i                     | n the yellow fi                     | elds (1). The 'Accounts        | Closed Date' field can b                                                                                                    |
| completed                            | manually (do          | l/mm/yyyy                      | y), by double-c                     | licking in the field to ha     | we the current date                                                                                                    |
| entered au                           | tomatically or        | · by clickir                   | ng on 🛐 to one                      | en the calendar window         | y to select the                                                                                                    |
| correspond                           | ding data Aft         | ar oncodin                     | g all data click                    | con SAVE (2) and on Pe         | turn to Dienlay (3)                                                                                                    |
| correspond                           | ang uate. Aft         | er encouln                     | g all uata, click                   | $(2)$ and on $\frac{R}{R}$     | $\frac{1}{100} \frac{1}{100} \frac{1}$ |

| Certifier Positi<br>Certifies that<br>Programme an<br>Accounts Clos<br>(1)Total amount<br><u>Return to Displa</u>                                                          | ::<br>on:<br>all expenditure included in th<br>nounts to (1):<br>sed Date:<br>of eligible expenditure paid by th<br>of aligible appenditure paid by the<br>of aligible appenditure paid by the<br>of aligible appenditure paid by the<br>of aligible appenditure paid by the<br>of aligible appenditure paid by the<br>of aligible appenditure paid by the<br>other paid appenditure paid by the<br>other paid appenditure paid by the paid by the<br>other paid by the paid by the paid by the<br>other paid by the paid by the paid by the paid by the paid by the<br>ot | he Progress Report on In                                                         | nplementation of the Annual           ?         March, 2012         ×           «         Today         >           Mon Tue Wed Thu Fri Sat Sun         1         2         3           5         6         7         8         9         10         11           12         13         14         15         16         17         18           19         20         21         22         23         24         25           26         27         28         29         30         31           Select date | 5,072,991.55 (euro)<br>2 Saving (                                              |
|----------------------------------------------------------------------------------------------------|----------------------------------------------------------------------------------------------------|----------------------------------------------------------------------------------|----------------------------------------------------------------------------------------------------|--------------------------------------------------------------------------------|
| Annex 8 Certifi<br>Certifier Name:<br>Certifier Positio<br>Certifies that a<br>amounts to (1)<br>Accounts Close<br>Signer:<br>Signature Date<br>(1)Total amount of<br>Edit | ication of Expenditure for<br>n:<br>Il expenditure included in the<br>id Date:<br>:<br>feligible expenditure paid by the f                                                                                                    | 2nd Pre-Financing<br>Progress Report on Imple<br>final beneficiaries or used for | ementation of the Annual Programm<br>the technical assistance.                                                                                                    | Certifying<br>Authority<br>Certifier<br>e 5,072,991.55<br>(euro)<br>23/03/2012 |
| 6. Click of                                                                                                    | n YES to confirm the<br>ne 2nd Pre-Financing Req                                                                                                    | certification.                                                                   | Statura Coastad                                                                                                    | Last Modified: 23/03/2012                                                      |

#### 2.4.2. Associated Documents

The MSCA can upload the Certification of Expenditure for the 2<sup>nd</sup> Pre-Financing document (Annex 8) through the Associated Documents tab.

| v by Step                                               |           |             |               |           |   |
|---------------------------------------------------------|-----------|-------------|---------------|-----------|---|
| 7. Click on <u>Edit</u> to access the uploading         | section.  |             |               |           |   |
| Associated Documents                                    |           |             |               |           | E |
| Title Type                                              | Language  | Attachments | Document Date | Sent Date | - |
| PF2 Request Progress Report on Implementation (Annex 4) | English 1 | L           | 22/03/2012    |           | 2 |
| <ol> <li>Click on Add a new Document.</li> </ol>        |           |             |               |           |   |

| Progress Report - Annex         | 4 Certification of Expenditure for 2nd Pre-Financing - Annex 8 Documents In Charge       |
|---------------------------------|------------------------------------------------------------------------------------------|
| Documents                       |                                                                                          |
| 1 results found, displaying 1 t | to 1 N + N Page(s): 1 Item(s) per page: 10 Show all                                      |
| Title 🍽                         | Type 🔲 Language 🌳 Attachments ቝ Document Date 🍽 Sent Date 🍽                              |
| PF2 Request Progress Rep        | ort on Implementation (Annex 4) English <u>1</u> 22/03/2012                              |
| Add a new Document              |                                                                                          |
|                                 |                                                                                          |
| 9. Select the G                 | Certification for 2 <sup>nd</sup> Pre-Financing (Annex 8) in the 'Type' drop down list.  |
|                                 |                                                                                          |
| Progress Report - Annex 4       | Certification of Expenditure for 2nd Pre-Financing - Annex 8     Documents     In Charge |
| Document Details                |                                                                                          |
|                                 |                                                                                          |
| Type                            |                                                                                          |
| - 7                             |                                                                                          |
| Title:                          | Certification for 2nd Pre-financing (Annex 8)                                            |
| Document Date:                  | Other Member State Document                                                              |
| Commission Registration         | Progress Report on Implementation (Annex 4)                                              |
|                                 | Local Reference:                                                                         |
| Nº:                             |                                                                                          |
| Nº:                             |                                                                                          |

|         | <ul> <li>a. In case the document has to be suppressed after having saved it (to be re-downloaded by an updated one), please click on i and start the operation again.</li> <li>b. The upload of the document type 'Certification for 2<sup>nd</sup> Pre-Financing (Annex 8)' is <u>not</u> mandatory. After uploading it, the system displays the message below:</li> </ul> |  |  |  |  |  |
|---------|----------------------------------------------------------------------------------------------------|--|--|--|--|--|
|         | Document is not yet sent, but will be sent<br>whenever you send the Object                                                                                                    |  |  |  |  |  |
| REMARKS | This type of document will be sent <u>together with</u> the encoded information of the 2 <sup>nd</sup> Pre-<br>Financing request, namely the '2 <sup>nd</sup> Pre-Financing object'. The system does not accept the<br>object validation unless the document has been attached accordingly.                                                                                 |  |  |  |  |  |
|         | c. Any other document related to the Progress Report on Implementation of the AP can be<br>uploaded under the type 'Other Member State Document'. This type of document is also<br>optional. After uploading it, the system displays the message below:                                                                                                    |  |  |  |  |  |
|         | <b>Document is not yet sent</b><br>This type of document can be sent manually before or after submitting the 2 <sup>nd</sup> Pre-                                                                                                    |  |  |  |  |  |
|         | <u>Financing Request</u> to the EC. It covers any complementary information to be attached to the object.                                                                                                    |  |  |  |  |  |

## 2.5. Officials in charge - MSRA and/or MSCA

Following the encoding of data and upload of the report(s) associated to 2<sup>nd</sup> Pre-Financing Request, the MSRA and the MSCA may assign one or several Contact Persons within the MS. These persons are responsible for the PF2 and their details are to be encoded in the IN CHARGE tab.

Each exchange of information generated within the system for the PF2 will generate the dispatching of an automatic notification to the mailbox encoded in the 'Email' field.

| by step                                                     |                                                                                                    |
|-------------------------------------------------------------|----------------------------------------------------------------------------------------------------|
| <b>1.</b> Click on the <b>I</b> N                           | CHARGE tab (1) and on Add a new Official in Charge.                                                                                                    |
| Progress Report - Annex 4                                   | Certification of Expenditure for 2nd Pre-Financing - Annex 8 Documents In Charge                                                                                   |
| Official in Charge                                          |                                                                                                    |
| No Official In Charge found<br>Add a new Official in Charge | 2                                                                                                    |
| 2. Complete the r                                           | mandatory fields ('Name' and 'Email') <b>(1)</b> and click on <b>ADD (2)</b> .<br>Certification of Expenditure for 2nd Pre-Financing - Annex 8 Documents In Charge |
| Official in Charge                                          | •                                                                                                    |
| Name:<br>Email:<br>Valid From:                              | Phone:       Fax:       Until:                                                                                                    |
| Automatically Notified: 🗹                                   | Preferred Language:                                                                                                    |
| Commission Official:                                        |                                                                                                    |
| 3. If there is more 2).                                     | e than one Contact Person for the PF2 request, restart the operation (cf. steps 1 to                                                                               |

|         | a. Optional fields:                                                                                                    |
|---------|----------------------------------------------------------------------------------------------------|
|         | - 'Valid From' and 'Until' indicates the period during which the Contact Person(s) is(are) responsible for the PF2 request.                                                                                                    |
|         | - 'Language' refers to the language of notification(s) that will be sent to the assigned<br>Contact Person(s). If no language is selected, the default language is English.                                                                                     |
| REMARKS | b. The checkbox 'Automatically Notified' is to be ticked to be active (and unchecked to reverse the process).                                                                                                    |
|         | c. After adding the Contact Person(s), he/she/they can be deleted individually by clicking on is aside their details.                                                                                                    |
|         | d. The submission of a PF2 request is possible without the nomination of an official in charge. The system generates the warning message 'No Official in Charge was created'. However, it does not prevent the validation and dispatch of the object to the EC. |

## 3. Validate the 2<sup>nd</sup> Pre-financing Request

**REMARK** The 2<sup>nd</sup> Pre-Financing request (PF2) can be validated by the MSRA or the MSCA.

After completion of the PF2 Request object, the system generates the **<u>Validate</u>** link.

This link is available when opening the object through the EXECUTION > DISPLAY  $2^{ND}$  PRE-FINANCING REQUEST menu and clicking on the CCI number link.

| v by Step                                                                                                    |                                                                                                    |                                                                                                    |                                                                                                    |                                                                                                    |                                  |                                                                      |                     |
|----------------------------------------------------------------------------------------------------|----------------------------------------------------------------------------------------------------|----------------------------------------------------------------------------------------------------|----------------------------------------------------------------------------------------------------|----------------------------------------------------------------------------------------------------|----------------------------------|----------------------------------------------------------------------|---------------------|
| 1. Click                                                                                                    | on <u>Validate</u> to tr                                                                                                    | igger the d                                                                                                    | ata validatio                                                                                                    | on check, whose                                                                                                    | rules are p                      | presented in                                                         | the char            |
| 6 sec                                                                                                    | $\frac{1}{100}$ 62 of this of                                                                                                    | ide                                                                                                    |                                                                                                    | ,                                                                                                    | 1                                | L                                                                    | 1                   |
| 0, 500                                                                                                    | 1011 0.2 01 010 5                                                                                                    | iiuc.                                                                                                    |                                                                                                    |                                                                                                    |                                  |                                                                      |                     |
|                                                                                                    | <b>C</b>                                                                                                    |                                                                                                    |                                                                                                    | in the management                                                                                                    |                                  |                                                                      |                     |
| 11.050                                                                                                    | System for                                                                                                    | -und mar                                                                                                    | agement                                                                                                    | in the Europe                                                                                                    | an                               | English (en)                                                         | -                   |
| :::SFC                                                                                                    | Community                                                                                                    | 2007-20                                                                                                    | 13                                                                                                    |                                                                                                    |                                  |                                                                      |                     |
| 2007                                                                                                    | Execution > Display                                                                                                    | 2nd Pre-Financ                                                                                                    | ing Request                                                                                                    |                                                                                                    |                                  |                                                                      |                     |
| Strategic Planni                                                                                                    | ng Execution Closu                                                                                                    | e Anti-Fraud                                                                                                    | Utilities                                                                                                    |                                                                                                    |                                  |                                                                      |                     |
| return to list Vali                                                                                                    | date Print Print All                                                                                                    |                                                                                                    |                                                                                                    |                                                                                                    |                                  |                                                                      |                     |
| recurr to list                                                                                                    |                                                                                                    |                                                                                                    |                                                                                                    |                                                                                                    |                                  |                                                                      |                     |
| 2 In case                                                                                                    | se of inconsisten                                                                                                    | cv the syst                                                                                                    | em detects i                                                                                                    | it and presents it                                                                                                    | s details ir                     | n the LATEST V                                                       | 7 1 10 11           |
| Z. III Cu.                                                                                                    |                                                                                                    | Diamley to                                                                                                    | connect the                                                                                                    | in and presents it                                                                                                    | 5 actuils ii                     | THE LATEST                                                           | ALIDATI             |
| KESUL                                                                                                    | is tab. <u>Return to</u>                                                                                                    | Display to                                                                                                    | correct the                                                                                                    | inconsistent data                                                                                                    | •                                |                                                                      |                     |
| Latest Validat                                                                                                    | ion Results                                                                                                    |                                                                                                    |                                                                                                    |                                                                                                    |                                  |                                                                      |                     |
|                                                                                                    |                                                                                                    |                                                                                                    |                                                                                                    |                                                                                                    |                                  |                                                                      |                     |
| Date 23/03/2012 E                                                                                                    | Severity The Program                                                                                                    | s Report on Im                                                                                                    | elementation (Ar                                                                                                    | Message                                                                                                    | not unloaded                     | in the system                                                        |                     |
| 23/03/2012 E                                                                                                    | fo The 2nd Pro                                                                                                    | -Financing Reg                                                                                                    | uest could not b                                                                                                    | e validated. Please cor                                                                                                    | rect errors.                     | in the system.                                                       |                     |
| Construction of the second second sec |                                                                                                    |                                                                                                    |                                                                                                    |                                                                                                    |                                  |                                                                      |                     |
|                                                                                                    |                                                                                                    |                                                                                                    |                                                                                                    |                                                                                                    |                                  |                                                                      |                     |
|                                                                                                    |                                                                                                    |                                                                                                    |                                                                                                    |                                                                                                    |                                  |                                                                      |                     |
| Return to Displah                                                                                                    | 5                                                                                                    |                                                                                                    |                                                                                                    |                                                                                                    |                                  |                                                                      |                     |
| Return to Displat                                                                                                    |                                                                                                    | 1                                                                                                    | . 1.1                                                                                                    |                                                                                                    |                                  |                                                                      |                     |
| 3. Click                                                                                                    | on <u>Validate</u> to re                                                                                                    | start the da                                                                                                    | ıta validatio                                                                                                    | n check.                                                                                                    |                                  |                                                                      |                     |
| 3. Click                                                                                                    | <b>D</b><br>on <u>Validate</u> to re                                                                                                    | start the da                                                                                                    | ita validatio                                                                                                    | n check.                                                                                                    |                                  |                                                                      |                     |
| 3. Click                                                                                                    | on <u>Validate</u> to re<br>System for                                                                                                    | start the da                                                                                                    | ita validatio                                                                                                    | n check.<br><b>t in the Europ</b>                                                                                           | ean                              | English (en)                                                         | T                   |
| 3. Click                                                                                                    | on <u>Validate</u> to re<br>System for<br>Communit                                                                                                    | start the da<br>• Fund ma<br>• 2007-20                                                                                   | ita validatio<br>magemen<br>013                                                                                                  | n check.<br><b>t in the Europ</b>                                                                                           | ean                              | English (en)                                                         | ¥                   |
| 3. Click                                                                                                    | on <u>Validate</u> to re<br>System for<br>Community<br>Execution > Displa                                                                                                    | start the da<br>Fund ma<br>2007-20                                                                                       | ita validatio<br>anagemen<br>D13<br>ncing Request                                                                                | n check.<br><b>t in the Europ</b>                                                                                           | ean                              | English (en)                                                         | •                   |
| 3. Click                                                                                                    | on <u>Validate</u> to re<br><b>System for</b><br><b>Communit</b><br>Execution > Displa                                                                                                    | <b>Fund ma</b><br><b>2007-2</b><br>y 2nd Pre-Fina                                                                        | nta validatio<br>nagemen<br>013<br>ncing Request                                                                                 | n check.<br><b>t in the Europ</b>                                                                                           | ean                              | English (en)                                                         | •                   |
| 3. Click                                                                                                    | on <u>Validate</u> to re<br><b>System for</b><br><b>Communit</b><br>Execution > Displa<br>ning Execution Close                                                                                                    | <b>Fund ma</b><br><b>2 Fund ma</b><br><b>7 2007-2</b><br>19 2nd Pre-Fina<br>sure Anti-Frau                               | nta validatio<br><b>magemen<br/>013</b><br>ncing Request<br>d Utilities                                                          | n check.<br><b>t in the Europ</b>                                                                                           | ean                              | English (en)                                                         |                     |
| 3. Click<br>SFC<br>2007<br>Strategic Plan<br>return to list                                                                                                    | on <u>Validate</u> to re<br>System for<br>Community<br>Execution > Displa<br>ning Execution Close<br>alidate Print Print All                                                                                                    | <b>Fund ma</b><br><b>7 Fund ma</b><br><b>7 2007-2</b><br>1y 2nd Pre-Fina<br>sure Anti-Frau                               | nta validatio<br>Anagemen<br>D13<br>ncing Request<br>Id Utilities                                                                | n check.<br><b>t in the Europ</b>                                                                                           | ean                              | English (en)                                                         |                     |
| 3. Click                                                                                                    | on <u>Validate</u> to re<br>System for<br>Community<br>Execution > Displa<br>ning Execution Close<br>alidation print All                                                                                                    | start the da<br>Fund ma<br>2007-20<br>y 2nd Pre-Fina<br>sure Anti-Frau                                                   | nta validatio<br>anagemen<br>D13<br>ncing Request<br>nd Utilities                                                                | n check.<br><b>t in the Europ</b>                                                                                           | ean                              | English (en)                                                         |                     |
| 3. Click<br>SFC<br>2007<br>Strategic Plar<br>return to list<br>4. After                                                                                                    | on <u>Validate</u> to re<br>System for<br>Community<br>Execution > Displa<br>ning Execution Close<br>alidation Print All<br>correction of a                                                                                                    | start the da<br>Fund ma<br>2007-20<br>y 2nd Pre-Fina<br>sure Anti-Frau<br>Il inconsis                                    | nta validatio<br>anagemen<br>013<br>ncing Request<br>Id Utilities<br>tent data a                                                 | n check.<br><b>t in the Europ</b><br>nd successful v                                                                        | ean                              | English (en)                                                         | •<br>the sys        |
| 3. Click<br>Click<br>Click<br>Click<br>Strategic Plan<br>return to list<br>4. After<br>switch                                                                                                    | on <u>Validate</u> to re<br><b>System for</b><br><b>Communit</b><br>Execution > Displa<br>ning Execution Close<br>alidation Print All<br>correction of a<br>nes the report sta                                                                    | start the da<br>Fund ma<br>2007-20<br>y 2nd Pre-Fina<br>sure Anti-Frau<br>Il inconsis<br>atus from '0                    | anagemen<br>D13<br>ncing Request<br>d Utilities<br>tent data a<br>Created' to "                                                  | n check.<br><b>t in the Europ</b><br>nd successful v<br>Validated'.                                                         | alidation                        | English (en)                                                         | The sys             |
| 3. Click<br>Click<br>Click<br>Click<br>Strategic Plar<br>return to list<br>4. After<br>switch                                                                                                    | on <u>Validate</u> to re<br><b>System for</b><br><b>Communit</b><br>Execution > Displa<br>ning Execution Close<br>alidate Print Print All<br>correction of a<br>ues the report sta                                                                | start the da<br>Fund may<br>2007-20<br>y 2nd Pre-Fina<br>sure Anti-Frau<br>Il inconsis<br>atus from '0                   | nta validatio<br><b>anagemen</b><br><b>D13</b><br>ncing Request<br>id Utilities<br>tent data a<br>Created' to "                  | n check.<br><b>t in the Europ</b><br>nd successful v<br>Validated'.                                                         | alidation                        | English (en)<br>of the PF2,                                          | The sys             |
| Return to Display<br>3. Click<br>CSFC<br>2007<br>Strategic Plar<br>return to list<br>4. After<br>switch<br>Annual Program                                                                                                    | on <u>Validate</u> to re<br><b>System for</b><br><b>Communit</b><br>Execution > Displa<br>ning Execution Close<br>alidation Print All<br>correction of a<br>nes the report sta<br>ne 2nd Pre-Financin                                             | start the da<br>Fund may<br>2007-20<br>y 2nd Pre-Fina<br>aure Anti-Frau<br>Il inconsis<br>atus from 'C<br>p Request      | nta validatio<br><b>anagemen</b><br><b>D13</b><br>ncing Request<br>id Utilities<br>tent data a<br>Created' to "                  | n check.<br><b>t in the Europ</b><br>nd successful v<br>Validated'.                                                         | alidation                        | English (en)                                                         | The sys             |
| Return to Displan<br>3. Click<br>Strategic Plan<br>return to list<br>4. After<br>switch<br>Annual Program                                                                                                    | on <u>Validate</u> to re<br><b>System for</b><br><b>Communit</b><br>Execution > Displa<br>ning Execution Close<br>alidate Print Print All<br>correction of a<br>nes the report sta<br>ne 2nd Pre-Financia<br>2011MT65BAP051                       | start the da<br>Fund may<br>2007-20<br>y 2nd Pre-Fina<br>sure Anti-Frau<br>Il inconsis<br>atus from 'C<br>g Request      | ta validatio                                                                                                    | n check.<br><b>t in the Europ</b><br>nd successful v<br>Validated'.                                                         | alidation                        | English (en)<br>of the PF2,                                          | The sys             |
| Return to Display<br>3. Click<br>Strategic Plar<br>return to list<br>4. After<br>switcl<br>Annual Program<br>CCI:<br>Member State:                                                                                                    | on <u>Validate</u> to re<br><b>System for</b><br><b>Communit</b><br>Execution > Displa<br>ning Execution Close<br>alidate Print Print All<br>correction of a<br>nes the report state<br>ne 2nd Pre-Financin<br>2011MT658AP051<br>Malta            | start the da<br>Fund may<br>2007-20<br>y 2nd Pre-Fina<br>sure Anti-Frau<br>II inconsis<br>atus from '(<br>g Request<br>v | ata validatio<br>anagemen<br>D13<br>ncing Request<br>ad Utilities<br>tent data a<br>Created' to "<br>ersion: 1                   | n check.<br><b>t in the Europ</b><br>Ind successful v<br>Validated'.<br>Status: Validated<br>Borders Fund                   | ean<br>alidation                 | english (en)<br>of the PF2,<br>Modified: 23/03/                      | The sys             |
| 3. Click<br>3. Click<br>Strategic Plan<br>return to list V<br>4. After<br>switch<br>Annual Program<br>CCI:<br>Member State:                                                                                                    | on <u>Validate</u> to re<br>System for<br>Community<br>Execution > Displa<br>ning Execution Close<br>alidation Print All<br>correction of a<br>nes the report sta<br>ne 2nd Pre-Financin<br>2011MT658AP051<br>Malta                               | start the da<br>Fund may<br>2007-20<br>y 2nd Pre-Fina<br>sure Anti-Frau<br>Il inconsis<br>atus from 'O<br>g Request      | tent data a<br>Created' to "<br>ersion: 1                                                                                        | n check.<br><b>t in the Europ</b><br>nd successful v<br>Validated'.<br>Status: Validated<br>Borders Fund                    | ean<br>alidation                 | English (en)<br>of the PF2,<br>t Modified: 23/03/<br>r Covered: 2011 | the sys             |
| Return to Display<br>3. Click<br>Click<br>Strategic Plar<br>return to list<br>4. After<br>switcl<br>Annual Program<br>CCI:<br>Member State:                                                                                                    | on <u>Validate</u> to re<br>System for<br>Community<br>Execution > Displa<br>ning Execution Close<br>alidate Print Print All<br>correction of a<br>nes the report sta<br>ne 2nd Pre-Financin<br>2011MT65BAP051<br>Malta                           | start the da<br>Fund may<br>2007-24<br>y 2nd Pre-Fina<br>aure Anti-Frau<br>Il inconsis<br>atus from 'O<br>g Request<br>v | anagemen<br>D13<br>ncing Request<br>ad Utilities<br>tent data a<br>Created' to "<br>ersion: 1                                    | n check.<br><b>t in the Europ</b><br>nd successful v<br>Validated'.<br><b>Status:</b> Validated<br>Borders Fund             | alidation                        | English (en)<br>of the PF2,<br>Modified: 23/03/<br>r Covered: 2011   | the sys             |
| Return to Display<br>3. Click<br>Click<br>Strategic Plar<br>return to list<br>4. After<br>switch<br>Annual Program<br>CCI:<br>Member State:<br>Latest Validation                                                                                                    | on <u>Validate</u> to re<br>System for<br>Community<br>Execution > Displa<br>ning Execution Close<br>alidation Print All<br>correction of a<br>ne 2nd Pre-Financia<br>2011MT65BAP051<br>Malta<br>Results                                          | start the da<br>Fund may<br>2007-20<br>y 2nd Pre-Fina<br>aure Anti-Frau<br>Il inconsis<br>atus from 'C<br>g Request<br>v | ata validatio<br>anagemen<br>D13<br>ncing Request<br>ad Utilities<br>tent data a<br>Created' to "<br>ersion: 1<br>Fund: External | n check.<br><b>t in the Europ</b><br>and successful v<br>Validated'.<br><b>Status:</b> Validated<br>Borders Fund            | alidation                        | English (en)<br>of the PF2,<br>Modified: 23/03/<br>r Covered: 2011   | The system<br>(2012 |
| Return to Display<br>3. Click<br>Strategic Plar<br>return to list<br>4. After<br>switcl<br>Annual Program<br>CCI:<br>Member State:<br>Latest Validation<br>Date                                                                                                    | on <u>Validate</u> to re<br>System for<br>Community<br>Execution > Displa<br>ning Execution Close<br>alidate Print Print All<br>correction of a<br>ness the report state<br>ne 2nd Pre-Financin<br>2011MT65BAP051<br>Malta<br>Results<br>Severity | start the da<br>Fund may<br>2007-20<br>y 2nd Pre-Fina<br>sure Anti-Frau<br>II inconsis<br>atus from 'C<br>g Request<br>v | ata validatio<br>anagemen<br>D13<br>ncing Request<br>ad Utilities<br>tent data a<br>Created' to "<br>ersion: 1                   | n check.<br><b>t in the Europ</b><br>and successful v<br>Validated'.<br><b>Status:</b> Validated<br>Borders Fund<br>Message | ean<br>alidation<br>Last<br>Year | English (en)<br>of the PF2,<br>t Modified: 23/03/<br>r Covered: 2011 | The sys             |

## 4. Send the 2<sup>nd</sup> Pre-financing Request

**REMARK** The 2<sup>nd</sup> Pre-Financing request (PF2) is to be submitted by the MSRA.

| Step by Step                |                                  |                         |                                      |                        |                  |                     |              |                |
|-----------------------------|----------------------------------|-------------------------|--------------------------------------|------------------------|------------------|---------------------|--------------|----------------|
| 1. If the butte             | e report is to be<br>on.         | sent right afte         | er its validat                       | ion, click             | on <u>Return</u> | to Display to       | o access tl  | ne <u>Send</u> |
| Validation Res              | ılts                             |                         |                                      |                        |                  |                     |              | -              |
| Date                        | Severity                         |                         |                                      | N                      | lessage          |                     |              |                |
| 23/03/2012                  | Info                             | The 2nd Pre-Fi          | nancing Request                      | has been va            | alidated.        |                     |              |                |
| Return to Display           | 5                                |                         |                                      |                        |                  |                     |              |                |
| <b>2.</b> If th             | e PF2 Rrequest                   | is to be sent a         | t a later stag                       | e, open tl             | ne report a      | s from the <b>E</b> | Execution    | >              |
| DISP                        | AY 2 <sup>ND</sup> PRE-FINAN     | ICING REQUEST           | menu and c                           | lick on th             | e CCI nun        | nber link me        | enu.         |                |
| List of Annual              | Programme 2nd Pre                | Financing Reque         | sts                                  |                        |                  |                     |              |                |
| 2 results found, dis<br>CCI | playing 1 to 2 H ( )             | Page(s): 1 Item         | (s) per page: 15<br>Previous I       | Show all 🗐<br>Iode 🛛 🍽 | Current N        | lode 👐              | Last Modifie | d 🔹            |
| 2008MT65BAP00               | 1 1                              | Created                 | Malta                                |                        | Malta            | 07/1                | 2/2011       |                |
| Create a new Apr            | Programme 2nd P                  | Validated               | Malta                                |                        | Malta            | 23/0                | 3/2012       |                |
|                             | System for<br>Community          | Fund man<br>2007-201    | ays the <u>sen</u><br>agement i<br>3 | n the Eu               | iropean          | Englis              | er the st    | IDmissior      |
| 2007                        | Execution > Displa               | y 2nd Pre-Financi       | ng Request                           |                        |                  |                     |              |                |
| Strategic Plan              | ning Programming E               | execution Audit         | Closure Anti-Fr                      | aud Utilitie           | S                |                     |              |                |
| <u>return to list</u> De    | lete Ser Marint Print 4          | <u>ui</u>               |                                      |                        |                  |                     |              |                |
| 4. Clic                     | k on Yes to conf                 | irm the PF2 r           | equest subm                          | ission.                |                  |                     |              |                |
| Documents                   |                                  |                         |                                      |                        |                  |                     |              |                |
|                             |                                  |                         |                                      |                        |                  |                     |              |                |
| 1 results found, di         | playing 1 to 1 [K ◀ ▶]           | Page(s): 1 Item<br>Type | (s) per page: 15                     | Show all               | ⇒ Attachme       | nts 🕶               | sent         | -              |
| prepareDocumer<br>mt        | t - 2nd Pre-financir<br>Document | ng Request Sent S       | napshot                              | Maltese                | 1                | 23/03/20            | 12           |                |
| Do you really wan           | t to send this 2nd Pre           | -Financing Reques       | t? Ye No                             |                        |                  |                     |              |                |

| REMARKS | a. As a confirmation of the submission, the MSRA is requested to re-authenticate his/her SFC2007 user account via ECAS. |
|---------|----------------------------------------------------------------------------------------------------|
|         | b. The data snapshot is created in the language the MSRA user account's node is linked to.                              |

## 5. General

### 5.1. Statuses

The summary of the MCS statuses is presented in the table below:

| Object action                        | Acting authority            | Status of the MCS       |
|--------------------------------------|-----------------------------|-------------------------|
| At the creation of a PF2 request:    |                             |                         |
| - Completion of data,                |                             |                         |
| - Upload of official document        | MS Responsible Authority    |                         |
| (annex 4),                           |                             |                         |
| - Signature.                         |                             | Created <sup>1</sup>    |
| After creation of a PF2 request:     |                             | Cicaled                 |
| - Completion of data,                |                             |                         |
| - Optional upload of official        | MS Certifying Authority     |                         |
| document (annex 8),                  |                             |                         |
| - Signature.                         |                             |                         |
| Validation of data                   | MS Responsible Authority or | Validated <sup>1</sup>  |
|                                      | MS Certifying Authority     | Vandated                |
| PF2 request submission to EC         | MS Responsible Authority    | Sent <sup>2</sup>       |
| officials.                           |                             |                         |
|                                      |                             |                         |
| The EC official returns the PF2      |                             | Returned                |
| request to the MSRA.                 |                             |                         |
| 1                                    | EC Operational Agent        |                         |
|                                      |                             |                         |
| The EC official has acknowledged     |                             | Admissible <sup>2</sup> |
| reception of the PF2 request.        |                             |                         |
| The EC official has assessed the PF2 |                             | Accepted                |
| request and officially accepted it.  |                             | 1                       |

<sup>1</sup> *The PF2 request can be deleted from the system by the MSRA and it is no longer visible.* <sup>2</sup>*The EC official returns the PF2 request as it requires correction and/or clarification (optional stage).* 

The MSRA is to upload the corrected PF2 request (official document) before the resubmission of the object.

## 5.2. History & details of uploaded documents

In the HISTORY tab of the PF2 request, all statuses are logged with its respective authority level (MS or EC), date and users:

| History   |                                                        |          |                  | -        |
|-----------|--------------------------------------------------------|----------|------------------|----------|
| Status    | Comment                                                | By Level | Date             | User     |
| Sent      |                                                        | Malta    | 23/03/2012 14:52 | w0056355 |
| Validated |                                                        | Malta    | 23/03/2012 14:31 | w0056355 |
| Created   | Object could not be validated, see validation results. | Malta    | 23/03/2012 14:30 | w0056355 |
| Created   |                                                        | Malta    | 23/03/2012 13:37 | w0056355 |
| Created   |                                                        | Malta    | 23/03/2012 13:33 | w0056355 |
| Created   |                                                        | Malta    | 23/03/2012 13:13 | w0056355 |
| Created   |                                                        | Malta    | 23/03/2012 13:12 | w0056355 |
| Created   |                                                        | Malta    | 22/03/2012 16:42 | w0056355 |
| Created   |                                                        | Malta    | 22/03/2012 16:34 | w0056355 |
| Created   |                                                        | Malta    | 22/03/2012 16:33 | w0056355 |
| Created   |                                                        | Malta    | 22/03/2012 16:33 | w0056355 |
| Created   | created by wizard                                      | Malta    | 22/03/2012 14:18 | w0056355 |

In the ASSOCIATED DOCUMENTS tab, all documents are registered with its type, language, date of uploading and submission. If there is a blank in the column 'Sent Date', it means the document wasn't automatically sent with the PF2 request object as it is to be submitted manually (cf. section 5.5).

| Associated Documents  |                                                                           |          |             |            |                |
|-----------------------|---------------------------------------------------------------------------|----------|-------------|------------|----------------|
| Title                 | Туре                                                                      | Language | Attachments | Document a | Sent 🛶<br>Date |
| Certification for PF2 | Certification for 2nd Pre-financing (Annex 8)                             | English  | 1           | 23/03/2012 | 23/03/2012 ?   |
| PF2 Request           | Progress Report on Implementation (Annex 4)                               | English  | 1           | 23/03/2012 | 23/03/2012 ?   |
| prepareDocument - mt  | 2nd Pre-financing Request Sent Snapshot<br>Document                       | Maltese  | L           | 23/03/2012 | 23/03/2012 3   |
| Acknowledgement_mt.po | df <sup>2</sup> nd Pre-financing Request Sent Acknowledgement<br>Document | Maltese  | 1           | 23/03/2012 | 23/03/2012     |

|                 |                |                    | <br> |
|-----------------|----------------|--------------------|------|
|                 |                |                    |      |
| Sent By: MSRA,  | MSAA, MSCA     | DG HOME (w0056355) |      |
| Commission Re   | gistration Nº: |                    |      |
| Local Reference | b:             |                    |      |
| Member State:   | Malta          |                    |      |
|                 |                |                    |      |

The details of the user - who uploaded and sent the documents - can be checked through the button 2, which activates a yellow window:

## 5.3. Mandatory fields

The mandatory fields are highlighted in light yellow (e.g. Language: ). If any obligatory field is left blank, the system refuses to proceed and displays the warning  $\Delta$  sign.

## 5.4. Edition and deletion of recorded data

The table below presents the operations that can be executed in the PF2 request throughout its workflow:

| Report's status action    | Data<br>edition | PF2 request<br>deletion |
|---------------------------|-----------------|-------------------------|
| Created                   | ✓               | ✓                       |
| Validated                 | $\checkmark$    | ✓                       |
| Sent                      | ✓               | ×                       |
| Returned *                | ✓               | ×                       |
| Admissible                | ✓               | ×                       |
| Accepted                  | ✓               | ×                       |
| Sent (after re-opening) * | ✓               | ×                       |

LABELS

✓ has permission

only 'Other MS documents' type uploading and Officials in Charge modification details, addition or deletion

\* hasn't permission

\* Optional stage

### 5.5. Document type 'Other Member State Document'

The document type 'Other Member State Document' can be uploaded and manually submitted to the EC throughout the different statuses of the PF2 request workflow.

If applicable, follow the steps 10 to 15 of section 2.3.2 to complete the uploading of the document. However, choose the 'Other MS Document' document type instead.

| 1 results found, displaying 1 to 1 H ( ) H Page(s): | 1 Item(s) per page: 5 | Show all     |      |             |   |
|-----------------------------------------------------|-----------------------|--------------|------|-------------|---|
| Title                                               |                       | Filename     | Link | Upload Date | - |
| PF2 Request - Complement of information             | Other MS I            | Document.doc | 2    | 3/03/2012   | C |
| Add a new Attachment                                |                       |              |      |             |   |

#### 5.6. Automatic notifications

An automatic notification (email) is generated and sent to the mailbox of the MS Contact Person indicated in the 'Email' field of the IN CHARGE tab (cf. step 2 of section 2.5) for the following executed operations:

| Event      | <b>Executed operation in the PF2 object</b>           |
|------------|-------------------------------------------------------|
| Sent       | The MSRA has submitted the PF2 request to the ECOA    |
| Returned   | The ECOA has returned the PF2 request to the MSRA     |
| Admissible | The ECOA acknowledges the PF2 request by admitting it |
| Accepted   | The ECOA accepts the PF2 request                      |

| From:    | sfc2007-info@ec.europa.eu                                                            |
|----------|--------------------------------------------------------------------------------------|
| To:      | MEYER Juliana (EMPL-EXT)                                                             |
| Cc:      |                                                                                      |
| Subject: | SFC2007 Event Notification (TRAINING ENVIRONMENT)                                    |
| Objec    | t: Annual Programme 2nd Pre-financing Request 2011MT65BAP051 Version 1               |
| Event    | : Sent                                                                               |
|          |                                                                                      |
| By: M    | alta                                                                                 |
| To: C    | ommission                                                                            |
| Next     | Action: The Commission is expected to Admit or Return this 2nd Pre-financing Request |
| To rea   | view this Annual Programme 2nd Pre-financing Request click here                      |

The MS Contact Person can visualize the latest update of the PF2 request by clicking on the <u>here</u> link, which redirects her/him to the related document within SFC2007

1.1

## 5.7. Validation rules

| Reference <sup>1</sup> | Validation rules                                                                                                    | Severity <sup>2</sup>                      |
|------------------------|----------------------------------------------------------------------------------------------------|--------------------------------------------|
| 2.2                    | The 'Situation at date' and the 'Accounts Closed Date' fields must be $\leq$ to the current date.                                                                                                    | Error                                      |
| 2.3                    | The Requested Amount in the Request for 2 <sup>nd</sup> Pre-Financing Payment (Annex 4, part B) must be:<br>■ ≤ 90% of the Total Allocated EU Contribution of the Annual Programme minus already paid Pre-Financings and                                                                                                    | Error                                      |
|                        | ■ ≤ 90% of the Total EU Contribution committed at the level of the MS (in Annex 4 - Table 1) minus already paid Pre-<br>Financings and                                                                                                    |                                            |
|                        | ■ ≤ Maximum amount calculated by the Back-Office                                                                                                    |                                            |
|                        | > to zero                                                                                                    |                                            |
| 2.4                    | The Detailed Financial Report (Annex 4 - Table 1) contains all Actions present in the last adopted Annual Programme Version.                                                                                                    | Error                                      |
|                        | (For Web Services only). For the web, a function will be called which will automatically add any missing Action records and add a warning message to the validation saying "An Acton was missing in the Detailed Financial Report (Annex 4 Table 1) and has been automatically added. Please verify if it needs some additional info." | (Web Services<br>are N/A at<br>04/06/2012) |
| 2.5                    | The 'Certifier Name' and 'Position', 'Situation at Date', 'Requester Name' and 'Position', 'Authority', 'Bank' and 'Bank Account n°4' fields must be provided                                                                                                    | Error                                      |
| 2.6                    | The Progress Report (Annex 4) and the Certification of Expenditure (Annex 8) must be signed by valid users.                                                                                                    | Error                                      |
| 2.8                    | The Progress Report on Implementation (Annex 4) document(s) must be uploaded in the system                                                                                                    | Error                                      |
| 2.9                    | The 'Total EU contribution paid by MS to Final Beneficiary' and the 'Total Eligible costs incurred to date by Final Beneficiary' in Table 1 of Annex 4 must be $\geq$ to 60% of the already paid pre-Financing Payments                                                                                                    | Error                                      |

<sup>&</sup>lt;sup>1</sup> SFC2007-RQ-316 Use Cases EXE-05 AP 1.002.doc

Disclaimer: The information contained herein is for guidance only and is a description on how to use the SFC2007 application. There can be no guarantees as to the accuracy of the descriptions due to the evolving nature of the computer system. In no way does this information replace the regulations or could be considered as a legal interpretation of the Commission services.

Version 1.1 - Last revised: 04/06/2012

For more information on this document please contact sfc2007-info@ec.europa.eu

<sup>&</sup>lt;sup>2</sup> An error blocks the PF2 submission to EC officials whereas the warning does not.

#### SFC2007: System for Fund management in the European Community 2007-2013 How to create, validate & send a 2nd Pre-Financing Request for EBF, ERF, EIF and RF?

| 2.11 | The Annual Programme Closure must never been sent to the Commission                                                                                                    | Error   |
|------|----------------------------------------------------------------------------------------------------|---------|
| 2.7  | At least one Official in Charge within the MS might be provided.                                                                                                    | Warning |
| 2.10 | A new EC Decision is required.                                                                                                    | Warning |
|      | This is the case when the sum of the positive changes in EU Contribution for Actions committed at the level of the MS ( <i>excluding Technical Assistance</i> ) is greater than 10% of the Total EU Contribution programmed ( <i>excluding Technical Assistance</i> ). | Error   |
|      | For EBF with Special Transit Scheme, this is true when the validation applied over the Normal Actions is true or when the validation applied over the Special Transit Scheme Actions is true.                                                                          |         |
|      | When a new EC Decision is required:                                                                                                    |         |
|      | <ul> <li>for non-euro countries, the system generates a <u>warning</u> message.</li> </ul>                                                                                                    |         |
|      | <ul> <li>for euro countries:</li> </ul>                                                                                                    |         |
|      | <ul> <li>when no new version of the Annual Programme has been sent to the EC and the PF2 Request validation date<br/>is before 01/01/(AP Year + 28 months), the system generates an <u>error</u> message,</li> </ul>                                                   |         |
|      | • Else, the system generates a <u>warning</u> message.                                                                                                    |         |